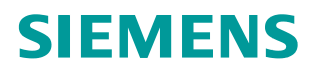

Application Description • 06/2014

# Connecting a SINAMICS G120 Drive to an S7-300/400 CPU in TIA Portal

SINAMICS G120 (CU 240E-2 PN(-F)), SIMATIC S7-300/400

http://support.automation.siemens.com/WW/view/en/60140921

# Warranty and Liability

#### Note

The Application Examples are not binding and do not claim to be complete regarding the circuits shown, equipping and any eventuality. The Application Examples do not represent customer-specific solutions. They are only intended to provide support for typical applications. You are responsible for ensuring that the described products are used correctly. These application examples do not relieve you of the responsibility to use safe practices in application, installation, operation and maintenance. When using these Application Examples, you recognize that we cannot be made liable for any damage/claims beyond the liability clause described. We reserve the right to make changes to these Application Examples at any time without prior notice. If there are any deviations between the recommendations provided in these

application examples and other Siemens publications – e.g. Catalogs – the contents of the other documents have priority.

We do not accept any liability for the information contained in this document.

Any claims against us – based on whatever legal reason – resulting from the use of the examples, information, programs, engineering and performance data etc., described in this Application Example shall be excluded. Such an exclusion shall not apply in the case of mandatory liability, e.g. under the German Product Liability Act ("Produkthaftungsgesetz"), in case of intent, gross negligence, or injury of life, body or health, guarantee for the quality of a product, fraudulent concealment of a deficiency or breach of a condition which goes to the root of the contract ("wesentliche Vertragspflichten"). The damages for a breach of a substantial contractual obligation are, however, limited to the foreseeable damage, typical for the type of contract, except in the event of intent or gross negligence or injury to life, body or health. The above provisions do not imply a change of the burden of proof to your detriment.

Any form of duplication or distribution of these Application Examples or excerpts hereof is prohibited without the expressed consent of Siemens Industry Sector.

Security information Siemens provides products and solutions with industrial security functions that support the secure operation of plants, solutions, machines, equipment and/or networks. They are important components in a holistic industrial security concept. With this in mind, Siemens' products and solutions undergo continuous development. Siemens recommends strongly that you regularly check for product updates.

For the secure operation of Siemens products and solutions, it is necessary to take suitable preventive action (e.g. cell protection concept) and integrate each component into a holistic, state-of-the-art industrial security concept. Third-party products that may be in use should also be considered. For more information about industrial security, visit <u>http://www.siemens.com/industrialsecurity</u>.

To stay informed about product updates as they occur, sign up for a productspecific newsletter. For more information, visit http://support.automation.siemens.com.

# **Table of Contents**

| War | Warranty and Liability 2            |                                                                                                    |                                        |  |  |  |
|-----|-------------------------------------|----------------------------------------------------------------------------------------------------|----------------------------------------|--|--|--|
| 1   | Task                                |                                                                                                    | 5                                      |  |  |  |
| 2   | Solution                            |                                                                                                    |                                        |  |  |  |
|     | 2.1<br>2.2<br>2.2.1                 | Overview of the general solution<br>Description of the core functionality<br>Configuration for the communication<br>SINAMICS                                                                                                    | 6<br>7<br>7<br>7                       |  |  |  |
|     | 2.2.2                               | Data exchange<br>Cyclic process data exchange<br>Acyclic data exchange (parameter access)                                                                                                    | 7<br>7<br>8<br>8                       |  |  |  |
|     | 2.3                                 | Hardware and software components used                                                                                                    | 9                                      |  |  |  |
| 3   | Setting                             | Up and Commissioning the Application                                                                                                    | 11                                     |  |  |  |
|     | 3.1<br>3.2<br>3.3<br>3.4<br>3.5     | Wiring<br>IP addresses and PN device names<br>Settings on PG/PC<br>Downloading the SINAMICS configuration<br>Downloading the SIMATIC program                                                                                                    | 11<br>12<br>13<br>14<br>16             |  |  |  |
| 4   | Operati                             | ng the Application                                                                                                    | 19                                     |  |  |  |
|     | 4.1<br>4.2<br>4.3<br>4.3.1<br>4.3.2 | Requirements<br>Operating the application<br>Monitoring and parameter access via operator panel<br>Screens and screen navigation<br>Process data exchange<br>Control and status word                                                                          | 19<br>19<br>21<br>21<br>22<br>22       |  |  |  |
|     | 4.3.3                               | Setpoint and actual values<br>Parameter access<br>Reading/writing parameters<br>Fault buffer                                                                                                    | 23<br>25<br>25<br>26                   |  |  |  |
| 5   | Functio                             | onal Mechanisms of this Application                                                                                                    | 28                                     |  |  |  |
|     | 5.1<br>5.1.1<br>5.1.2<br>5.1.3      | Functionality of process data exchange<br>Accessing process data in the user program of the controller<br>Standardizing the setpoint and actual values<br>Transfer methods<br>Load / transfer or MOVE<br>"DPRD_DAT" / "DPWR_DAT"<br>"PNIO_SEND" / "PNIO_RECV" | 29<br>29<br>29<br>30<br>30<br>30<br>30 |  |  |  |
|     | 5.1.4<br>5.1.5<br>5.1.6             | Control and status word<br>FB 11 "Process Data_SFC"<br>The FB 13 "Process_Data_LT" and FB 14<br>"Process_Data_MOVF"                                                                                                    | 31<br>33<br>35                         |  |  |  |
|     | 5.1.7<br>5.2<br>5.2.1<br>5.2.2      | FB 12 "Process_Data_CP"<br>Parameter access functionality<br>Job and response structure<br>The DBs "read/write_drive_parameters" and<br>"answer from drive"                                                                                                   | 37<br>39<br>39<br>39                   |  |  |  |
|     | 5.2.3                               | FB 20 "Parameter_Access"                                                                                                    | 42                                     |  |  |  |
| 6   | Configu                             | uration and Settings                                                                                                    | 45                                     |  |  |  |
|     | 6.1<br>6.2                          | Configuring the S7-300/400 controller<br>Configuration of the SINAMICS G120 drive via Ethernet                                                                                                    | 45<br>50                               |  |  |  |

|   | 6.3      | Configuring the SINAMICS G120 drive via USB | 56 |
|---|----------|---------------------------------------------|----|
| 7 | Literatu | re                                          | 59 |
| 8 | History. |                                             | 59 |

2.1 Overview of the general solution

# 1 Task

The SIMATIC S7 300/400 can be operated as a PROFINET controller. A SINAMICS drive can be used as PROFINET device and be controlled by the S7-300/400.

This application example illustrates how to configure the SINAMICS and the S7-300/400, start it up and access process data and parameters.

#### Overview of the automation task

The following figure gives an overview of the automation task.

Figure 1-1: Overview of the task

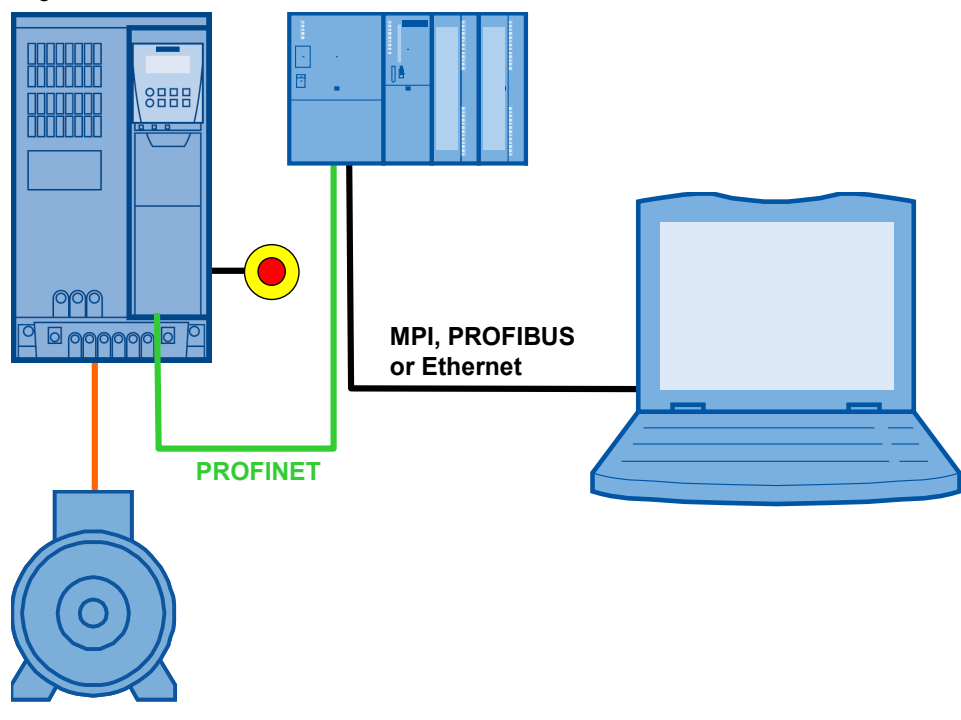

#### Requirements for the automation task

Table 1-1: Requirements

| Requirement                         | Explanation                                                                                                    |
|-------------------------------------|----------------------------------------------------------------------------------------------------|
| Access to process data              | The drive shall be switched on and off via the control word and the speed value is to be specified as quickly as possible.                                                                                                    |
| Access to parameters                | Read and write access from the controller to the parameters in<br>the converter (in this example: ramp up and ramp down time)<br>should be possible and be performed using as few resources<br>as possible, i.e. small communication load. |
| Safety function of the<br>converter | The SINAMICS converters have the option of performing a fail-<br>safe shutdown (e.g. emergency-stop).                                                                                                    |

2.1 Overview of the general solution

# 2 Solution

This application example gives an example of how to connect a SINAMICS G120 to an S7-300 using a GSD file in STEP 7 in the TIA Portal.

# 2.1 Overview of the general solution

#### Schematic layout

The following figure gives a schematic overview of the most important components of the solution:

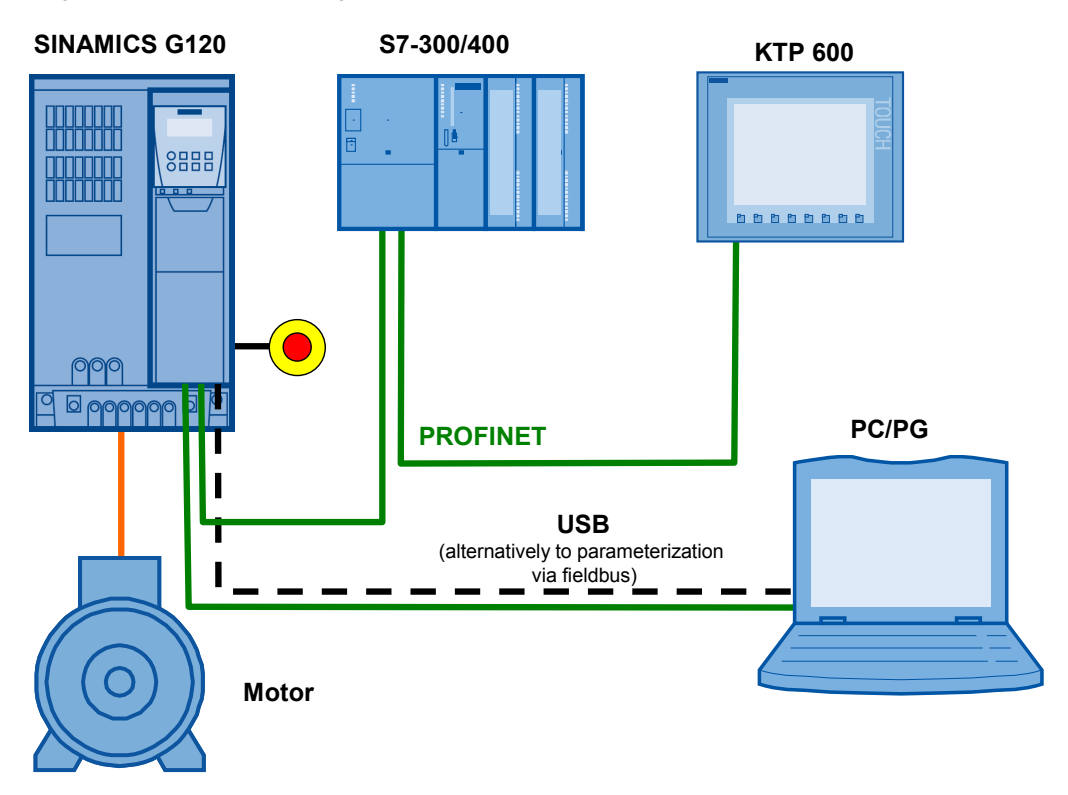

Figure 2-1: Overview of the general solution

The example shows you how ...

- ...the S7-300/400 controller is configured.
- ...the communication is programmed in the S7-300/400 controller.
- ...the SINAMICS G converter is configured using STARTER.

2.2 Description of the core functionality

# 2.2 Description of the core functionality

#### 2.2.1 Configuration for the communication

Controller and converter are programmed with independent software packages. Therefore, the communication data must be entered twice.

#### SINAMICS

The configuration of SINAMICS G120 is performed using the STARTER commissioning tool.

For SINAMICS one of several telegram types can be selected for the data exchange. This defines which data is transmitted or received in which order. It is important that the same telegram type is selected when configuring the controller.

#### SIMATIC S7-300/400

In this example SIMATIC S7-300/400 is programmed with STEP 7 Professional V13. For SINAMICS G120 and the telegram type to appear in the hardware catalog in TIA Portal, a device description file (GSD) must be imported. It is important that the same telegram type is selected as for the configuration of SINAMICS.

When inserting SINAMICS into the SIMATIC project, the I/O addresses which shall be used by the controller for accessing the converter are also specified.

#### 2.2.2 Data exchange

Data exchange between drive and PLC occurs in two areas:

- Process data,
   i.e. control word(s) and setpoint(s), or status word(s) and real value(s)
- Parameter area, i.e. reading/writing of parameter values
- **Note** The two areas, process data and parameters, are independent from each other and can also be used individually.

#### 2.2 Description of the core functionality

#### Cyclic process data exchange

Process data is transferred cyclically, which means in each bus cycle, in order for them to be transferred as quickly as possible.

The S7-300/400 transmits the control word and the setpoint value to SINAMICS and receives the status word and the real value.

Depending on the telegram type, two further setpoint or real values, or extended control or status words respectively, can be transferred.

- On the controller side the process data is supplied as I/O input or output words.
- In the drive, the configuration specifies which bits of the control word are used and which data is transmitted to the controller.

#### Acyclic data exchange (parameter access)

To be able to transfer parameters, telegram types were defined where four words are provided for a parameter (PIV) transfer. Since these four words, like the process data (PZD), are always transmitted, a permanent communication load is produced even though the parameters themselves are generally only rarely transferred.

Apart from the cyclic data exchange there is also the option to use an acyclical data exchange that is only used if required. This makes it possible to transfer the parameter area acyclically on demand, without creating a permanent communication load. The acyclic transfer takes clearly longer than the cyclic transfer of the process data.

In the example the acyclical data exchange is used to access the parameters.

- In the controller, parameter jobs are sent to the drive by writing data record 47, and the response of the drive is read in by reading data record 47.
- No particular action is required on the drive side.

**Note** When using a CP342-1, the parameters of the drive cannot be accessed by acyclic data exchange.

2.3 Hardware and software components used

# 2.3 Hardware and software components used

The application document was generated using the following components:

#### Hardware components

| Table 2-1: Hardware components |
|--------------------------------|
|--------------------------------|

| Component                                          | Qty. | Article number                                                              | Note                                                                                                    |
|----------------------------------------------------|------|-----------------------------------------------------------------------------|----------------------------------------------------------------------------------------------------|
| CPU 315-2 DP/PN                                    | 1    | 6ES7315-2EH14-0AB0                                                          | or other S7-300/400<br>CPU with PROFINET                                                                                                    |
| SM 323                                             | 1    | 6ES7323-1BH00-0AA0                                                          | or another module with<br>DIs                                                                                                    |
| SINAMICS G120                                      | 1    | 6SL3244-0BB13-1FA0<br>(CU 240E-2 PN-F) and<br>6SL3224-0BE22-2UA0<br>(PM240) | or another<br>SINAMICS G120 with<br>CU240x-2 PN (-F) or<br>CU250S-2                                                                                    |
| SIMATIC Panel KTP600<br>Basic color PN             | 1    | 6AV6647-0AD11-3AX0                                                          | This panel is optional.                                                                                                    |
| SINAMICS G120<br>PC converter<br>connection kit 2m | 1    | 6SL3255-0AA00-2CA0                                                          | Includes STARTER on<br>DVD and USB cable.<br>Alternatively, the<br>software can be<br>downloaded and a<br>standard micro USB<br>cable be used as well. |
| SINAMICS IOP or<br>SINAMICS BOP-2                  | 1    | 6SL3255-0AA00-4JA1<br>6SL3255-0AA00-4CA1                                    | optional                                                                                                    |
| PROFINET<br>connector plug                         | 6    | 6GK1901-1BB10-2AA0                                                          | The number is already<br>taken into account for<br>the connection with the<br>PG/PC                                                                    |
| PROFINET line                                      |      | 6XV1840-2AH10                                                               |                                                                                                    |
| Motor                                              | 1    | 1LA7083-4AA60                                                               |                                                                                                    |

#### Standard software components

Table 2-2: Standard software components

| Component                          | Qty. | Article number                         | Note                   |
|------------------------------------|------|----------------------------------------|------------------------|
| SIMATIC STEP 7<br>Professional V13 | 1    | Floating License<br>6ES7822-1AA03-0YA5 |                        |
| STARTER<br>V4.3.1.0                | 1    | 6SL3072-0AA00-0AG0                     | Free download: see /6/ |
| GSD file for<br>SINAMICS G120      | 1    | -                                      | Free download: see /7/ |

#### 2.3 Hardware and software components used

#### Example files and projects

The following list includes all files and projects used in this example.

Table 2-3: Example files and projects

| Component                                              | Note                                                                   |
|--------------------------------------------------------|------------------------------------------------------------------------|
| 60140921_SINAMICS_G120_at_S7-300400-PN_CODE_v11.zip    | STEP 7 project.                                                        |
| 60140921_SINAMICS_G120_at_S7-300400-PN_STARTER.zip     | STARTER project<br>The password for the<br>safety settings is "12345". |
| 60140921_SINAMICS_G120_at_S7-300400-PN_DOKU_v11_en.pdf | This document                                                          |

CAUTION The STARTER example project is designed for the use with the example components listed in Table 2-1. If a SINAMICS G120 with a different output or a different motor is connected, without adjusting the respective parameters, converter and/or motor can be damaged or destroyed.

#### 3.1 Wiring

# 3 Setting Up and Commissioning the Application

# 3.1 Wiring

The figure below shows the hardware setup of the application.

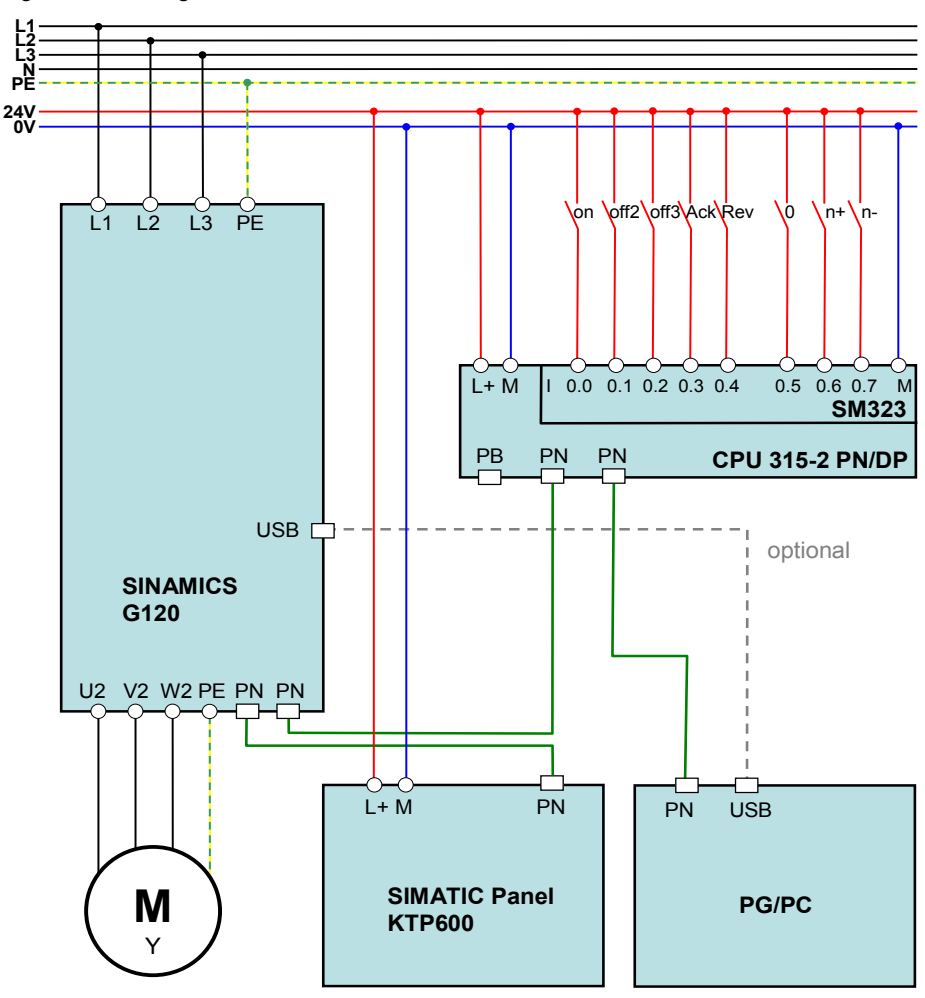

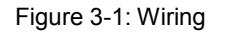

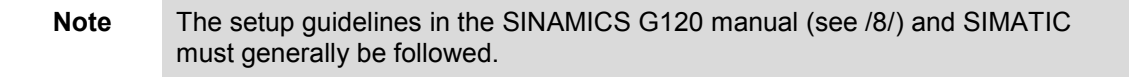

3.2 IP addresses and PN device names

# 3.2 IP addresses and PN device names

In the example the following IP addresses and PROFINET device names are used:

Table 3-1: IP addresses and PN device names

| IP            | Component     | PROFINET device name      | Converted name <sup>1</sup>     |
|---------------|---------------|---------------------------|---------------------------------|
| 192.168.0.1   | S7-CPU        | cpu 315-2 pn/dp           | cpuxa315-2xapnxrdp1af8          |
| 192.168.0.2   | CU240E-2PN -F | sinamics-g120-cu240e-v4.5 | sinamics-g120-cu240e-v4.xd508bc |
| 192.168.0.3   | KTP600        | simatic hmi-station       | simaticxahmi-station4e5e        |
| 192.168.0.200 | PG/PC         | -                         | -                               |

The network mask is always 255.255.255.0 and no router is used.

The PROFINET device name is made up of the (editable) device names that are assigned by default from the system and which can be found in the "Properties" of the respective device under "General". However, in the end a converted name according to IEC 61158-6-10 is loaded in the appropriate device. If the PROFINET device name is already complying with the norm, it is accepted as converted name. More details on naming can be found, e.g. in the information system (online help) of the TIA Portal under "Assigning addresses and names for PROFINET devices".

<sup>&</sup>lt;sup>1</sup> Name convention according to IEC 61158-6-10

3.3 Settings on PG/PC

# 3.3 Settings on PG/PC

| Table  | 3-2: | Instruction | – settinas | on  | PG/PC   |
|--------|------|-------------|------------|-----|---------|
| i ubio | 0 2. | moulduon    | oottiingo  | 0.1 | 1 0/1 0 |

| No. | Action                                                                                                    | Remarks                                                                                                    |
|-----|----------------------------------------------------------------------------------------------------|----------------------------------------------------------------------------------------------------|
| 1.  | Assign a free, fixed IP address<br>192.168.0.x to the network card<br>used (e.g. x = 200) and assign the<br>subnet mask 255.255.255.0.<br>Navigate in Windows as follows:<br>>Start<br>>Settings<br>>Network connections<br>>Right click on network card<br>>Properties<br>>Internet protocol (TCP/IP)<br>>Properties | Internet Protocol (TCP/IP) Properties          General         You can get IP settings assigned automatically if your network supports this capability. Otherwise, you need to ask your network administrator for the appropriate IP settings.         Obtain an IP address automatically         • Use the following IP address:         IP address:         Subnet mask:         Default gateway:         • Obtain DNS server address automatically         • Use the following DNS server addresses:         Preferred DNS server:         Alternate DNS server:         Image:         OK                                                                                                    |
| 2.  | Set the PG/PC interface. Select<br>"S7ONLINE (STEP7)" as access<br>point of the application and<br>"TCP/IP -> network card used" as<br>interface configuration used.<br>Navigate in Windows as follows:<br>>Start<br>>System controller<br>> Set PG/PC Interface<br>Set PG/PC Interface                               | Set PG/PC Interface         Access Path       LLDP / DCP         Access Point of the Application:         S70NLINE       (STEP 7)         Interface       Properties         Interface Parameter Assignment Used:       Properties         ICP/IP > Siemens CP1612 < Active>       Properties         Image: S7USB       Diagnostics         Image: TCP/IP > Atheros AR5007EG Wire       Copy         Image: TCP/IP > Siemens CP1612 < Active>       Delete         Image: TCP/IP > Siemens CP1612 < Active>       Delete         Image: TCP/IP > Siemens CP1612 < Active>       Delete         Image: TCP/IP > Siemens CP1612 < Active>       Delete         Image: TCP/IP > Siemens CP1612 < Active>       Delete         Image: TCP/IP > Siemens CP1612 < Active>       Delete         Image: TCP/IP > Siemens CP1612 < Active>       Delete         Image: TCP/IP > Siemens to Your NDIS CPs       Delete         Image: Madd/Remove:       Select         Image: OK       Cancel       Help |

3.4 Downloading the SINAMICS configuration

Note

# 3.4 Downloading the SINAMICS configuration

This chapter describes the steps for downloading the example configuration. It is assumed that STARTER V4.3.1.0 or higher is already installed on your PG/PC.

- The download can be performed via Ethernet interface or USB. Below, the use of the Ethernet interface is shown.
  - Should you use a different converter or motor you need to perform your own configuration. In that case, follow the instructions in chapter 6 "Configuration and Settings".
  - The screenshots below use a general project name: "G120\_at\_S7". In this example, this stands for "G120\_at\_S7-300-PN"

Table 3-3: Instruction - downloading the SIMATIC configuration

| No. | Action                                                                             | Remark                                                                                                    |
|-----|------------------------------------------------------------------------------------|----------------------------------------------------------------------------------------------------|
| 1.  | Connect the CU 240E-2 PN-F of<br>SINAMICS G120 with the PG/PC.                     |                                                                                                    |
| 2.  | Start the STARTER commissioning software.                                          | SINAMICS STARTER<br>MICROMASTER STARTER<br>Version 4.3<br>SINAMICS STARTER<br>MICROMASTER STARTER<br>Version 4.3<br>SIEMENS                                                                                                    |
| 3.  | Retrieve the STARTER project<br>from Table 2-3 ("File ><br>Retrieve") and open it. | Dearchive [ws7s: 61530]       Image: Comparison of the following objects have been dearchived:         Project: G120_at_S7.       Do you want to open the project now?         Image: Comparison of the project now?       Image: No |

# 3.4 Downloading the SINAMICS configuration

| No. | Action                                                                                    | Remark                                                                                                    |
|-----|-------------------------------------------------------------------------------------------|----------------------------------------------------------------------------------------------------|
| 4.  | Click on "Accessible nodes".                                                              | STARTER - G120_at_S7                                                                                                    |
|     |                                                                                           | Project Edit Target system View Options Window Help                                                                                                    |
| 5.  | Right click on the found drive and                                                        | STARTER - G120_at_S7- [Accessible nodes - TCP/IP -> Siemens CP1612]                                                                                                    |
|     | select "Edit Ethernet node…" from the context menu.                                       | Project         Exact Signer system war Coprose Who own Help           Image: Signer system war Coprose Who own Help         Image: Signer system war Coprose Who own Help           Image: Signer system war Coprose Who own Help         Image: Signer system war Coprose Who own Help           Image: Signer system war Coprose Who own Help         Image: Signer system war Coprose Who own Help           Image: Signer system war Coprose Who own Help         Image: Signer system war Coprose Who own Help           Image: Signer system war Coprose Who own Help         Image: Signer system war Coprose Signer Signer Si |
| 6.  | Assign the PROFINET device                                                                | Edit Ethernet node                                                                                                    |
|     | name to the IO device (drive) that<br>is used in the network<br>configuration of the CPU. | Curk Ethernet node       Online accessible nodes         MAC address:       00-IF-F8-F7-10-93         Browser       Set IP configuration         • Use IP parameter       Pouter         IP address:       192.168.0.2         Subnet mask:       295.255.255.0         • Use router         Address:       192.168.0.2         • Take IP address from a DHCP server         Identified via         • Client ID         Assign IP configuration         Assign device name         Device name:         ginamics-g120-cu240e-v4.xd508bc         1         Reset                                                                                                    |
| 7.  | Select the converter in the tree<br>and go online.                                        | Image: Starter - G120_at_S7         Project Edit Target system View Options Window Help         Image: Starter Structure         Image: Structure         G120_at_S7         Image: Structure         Image: Structure </th                                                                                                    |

#### 3.5 Downloading the SIMATIC program

| No. | Action                                                                                                    | Remark                                                                                                    |
|-----|----------------------------------------------------------------------------------------------------|----------------------------------------------------------------------------------------------------|
| 8.  | Start the download and tick "After<br>loading, copy RAM to ROM".<br>Should you receive a note which<br>indicates different parameters for<br>the power unit, you need to make<br>your own configuration. In that<br>case, follow the instructions in<br>chapter 6 "Configuration and<br>Settings". | STARTER - G120_at_S7         Project Edit Target system View Options Window Help         Insert single dive unit         G120_at_S7         Load project to target system         S120_at_S7         Load project to target system         S120_ct_S0E_P.PN         Project Edit Target system         Download to target system (WWBS:925)         Insert single dive unit         Insert single dive unit         S120_ct_S0E_P.PN         Bit Montroe         Download to target system (WWBS:925)         Insert single dive unit         Insert single dive unit         Insert single dive unit         Insert single dive unit         Insert single dive unit         Project         Insert single dive unit         Insert single dive unit         Insert single dive unit         Insert single dive unit         Insert single dive unit         Insert single dive unit         Insert single dive unit         Insert single dive unit         Insert single dive unit         Insert single dive unit         Insert single dive unit         Insert single dive unit         Insert single dive unit         Insert dive unit |
| 9.  | Go offline.                                                                                                    | STARTER - G120_at_S7         Project Edit Target system View Options Window Help         Image: Start single drive unit         Image: SinAMICS LIBRARIES         Image: SinAMICS LIBRARIES                                                                                                    |

# 3.5 Downloading the SIMATIC program

This chapter describes the steps for the installation of the example code into SIMATIC.

#### Requirements

- SIMATIC STEP 7 Professional V13 or higher is already installed on your PG/PC.
- The SINAMICS configuration according to chap. 3.4 has already been carried out.

| Table | 3-4:              | Instruction - | downloading | the | SIMATIC | program |
|-------|-------------------|---------------|-------------|-----|---------|---------|
| Table | J- <del>-</del> . |               | uowinoaunig | uic |         | program |

| No. | Action                                                       | Remarks                                                |
|-----|--------------------------------------------------------------|--------------------------------------------------------|
| 1.  | Connect the controller with the PG/PC using a network cable. | You can connect both devices directly or via a switch. |
| 2.  | Retrieve the project on hand as zip file on Windows level.   | The G120_at_S7-300-PN project folder is created.       |

# 3.5 Downloading the SIMATIC program

| No. | Action                                                                                                    | Remarks                                                                                                    |
|-----|----------------------------------------------------------------------------------------------------|----------------------------------------------------------------------------------------------------|
| 3.  | Double click the ap11 file in the<br>project folder just retrieved in<br>order to open the project in TIA<br>Portal.                                                                                                    | Stemens - G120 at S7-300-PN         Project Edit View Insett Online Options Tools *         Totally Integrated Automation<br>PORTAL         Project Edit View Insett Online Options Tools *         Totally Integrated Automation<br>PORTAL         Project Edit View Insett Online Options Tools *         Project Edit View Insett Online Options Tools *                                                                                                    |
| 4.  | Select the controller and initiate the loading process.                                                                                                    | Vin Siemens - G120_at_S7-300-PN         Project Edit View Insert Online Options Tools ·         Image: Save project Image: Save project Image: |
| 5.  | Select the following interface<br>data in the "Extended download<br>to device" mask:<br>• Type of PG/PC interface:<br>⇒ PN/IE<br>• PG/PC interface:<br>⇒ network card used<br>• Connection to subnet:<br>⇒ (local) PN/IE<br>You may be prompted to tick<br>"Show all accessible devices" in<br>the online status information.<br>Click "Load" as soon as the CPU<br>is reached. | Stended download to dovice       Configured access nodes of "CPU 315-2 PHDP"         Device type       Type         Device type       Type         Address       Subnet         CPU 315-2 PHDP       CPU 315-2 PHDP         Price       Type of the PGPC Interface:         Secessible devices in target subnet       Crou 315-2 PHDP         Accessible devices in target subnet       Show all accessible devices         Device type       Type of the PGPC Interface:         Device type       Device type         Device type       Type of the PGPC Interface:         Device type       Device type         Device type       Device type         Device type       Device type         Device type       Device type         Device type       Device type         Plate LED       Device type         Device total information:       Device type         Considered total address 192 168 0.1       Device type         Sconning ended       Device type                                                                                                    |
| 6.  | Exit the "Load preview" mask<br>with the "Load" button<br>and subsequently the "Load<br>results" mask with the "Finish"<br>button. "Start modules after<br>downloading to device" has to be<br>ticked.                                                                                                    | Load preview     X       Check before load     Load results       Status     Target       Status     Target       Message     Action       Status     Farget       Message     Action       Status     Farget       Message     Status       Status     Farget       Message     Action       Status     Farget       Message     Status       Status     Farget       Message     Action       Status     Status       Status     Status       Status     Status       Status     Status       Status     Status       Status     Status       Status     Status       Message     Status       Status     Status       Message     Status       Message     Status       Message     Status       Message     Status       Message     Status       Status     Status       Status     Status       Status     Status       Message     Status       Message     Status       Message     Status       Message     Status       Status                                                                                                    |

# 3.5 Downloading the SIMATIC program

| No. | Action                                                                                                    | Remarks                                                                                                    |
|-----|----------------------------------------------------------------------------------------------------|----------------------------------------------------------------------------------------------------|
| 7.  | To be able to run the KTP600<br>operator panel as simulation on<br>your PG/PC, select it and start<br>the simulation.<br>(If you would like to connect a<br>real KTP600 to the controller<br>instead of the simulation,<br>continue with step 0.)                                                   | Siemens - G120_at_S7-300-PNss         Project Edit View Insert Online Options Tools ·         Image: Save project Image: Save project Image: Sa |
| 8.  | Connect the KTP600 to the<br>power supply and open the<br>PROFINET settings in the<br>Control Panel.                                                                                                    | Loader V01 08:03:00_01.17           Transfer           Start           Control Panel         Control Panel         Control Panel                                                                                                    |
| 9.  | Make the entries according to<br>the screens on the right.<br>Exit the PROFINET settings with<br>"OK" and close the Control<br>Panel. Subsequently prepare the<br>loading process by clicking the<br>"Transfer" button.                                                                             | Profinet Settings       OK       X         IP Address       Mode       Device         An IP address can be automatically<br>assigned to this device.       IP Address       Mode       Device         O Obtain an IP address       IP address       Speed:       10 Mbits/s         IP address :       192       168       3         Subnet Mask       255       255       0         Def. Gateway :       Image: Contraction Contraction                                                                                                    |
| 10. | Connect the operator panel with<br>an Ethernet patch cable directly<br>to the PG/PC or via a switch and<br>start the data transfer.<br>The operator panel will<br>subsequently start automatically.<br>Now connect the operator panel<br>with the controller (not necessary<br>when using a switch) | Vir Siemens - G120_at_S7-300-PNss         Project Edit View Insert Online Options Tools         Image: Save project Image: Save project Image:  |
| 11. | Execute a restart of the controller                                                                                                    | Using the stop/start button on the CPU.<br>The new restart assigns the IP addresses to the IO devices<br>(drive and operator panel) via the configured and already<br>loaded PROFINET device names.<br>The application is now ready for operation.                                                                                                    |

4.1 Requirements

# 4 Operating the Application

# 4.1 Requirements

To be able to switch on the drive via the digital inputs, the following points must be fulfilled:

- If the safety functions of the converter have been activated, then 24V must be supplied at terminals 16 and 17 (DI 4 and 5) of the SINAMICS G120; otherwise, the STO safety function is active, the yellow "SAFE" LED at the converter is blinking and the drive cannot be switched on.
- 24V must not be supplied at terminal 8 (DI 3) of the SINAMICS G120, otherwise the command data record is switched over.
- When using an IOP, please check that the network icon (<sup>1</sup>/<sub>4</sub>) is displayed on the top right. If the hand icon (<sup>3</sup>) is displayed there, press the Hand/Auto button (<sup>1</sup>/<sub>4</sub>).
- When using a BOP-2, please check whether the hand icon (<sup>(\*)</sup>) is displayed. If yes, press the Hand/Auto button (<sup>\*\*\*</sup>).

# 4.2 Operating the application

The drive is exclusively moved via digital inputs. The HMI is only used for monitoring.

| Terminal | Name  | Function                                                                           |
|----------|-------|------------------------------------------------------------------------------------|
| 10.0     | On    | Switching the drive on/off,<br>(Off2 and Off3 =1 must apply for the operation)     |
| 10.1     | Off 2 | 0= Motor immediately switched off, drive spins out                                 |
| 10.2     | Off 3 | 0= Fast stop, motor is decelerated with Off3 ramp down time (P1135) until it stops |
| 10.3     | Ack   | Rising edge acknowledges a pending error in the drive                              |
| 10.4     | Rev   | Reversed direction, the polarity of the setpoint value is negated                  |
| 10.5     | 0     | The setpoint is set to 0.                                                          |
| 10.6     | n+    | The setpoint value is increased                                                    |
| 10.7     | n-    | The setpoint value is decreased                                                    |

#### 4.2 Operating the application

To switch on the drive, please follow the steps below:

| Steps | Action                                                                        | Note / Result                                                                    |
|-------|-------------------------------------------------------------------------------|----------------------------------------------------------------------------------|
| 1.    | Apply 24V to Off2 (I0.1) and Off3 (I0.2).                                     | The further required control bits for the operation are set to 1 by the program. |
| 2.    | Enter a pulse (switching on and back off) to Ack (I0.3).                      | This acknowledges a possibly pending error message.                              |
| 3.    | Enter a pulse (switching on and back off) to 0 (10.5).                        | The setpoint is set to 0.                                                        |
| 4.    | Apply 24V to On(I0.0).                                                        | The drive switches on.                                                           |
| 5.    | Change the setpoint value with inputs $n+$ (I 0.6), $n-$ (I0.7) and 0 (I0.5). | The speed of the motor changes.                                                  |
| 6.    | Remove the 24V from On (I0.0).                                                | The drive switches back off.                                                     |

4.3 Monitoring and parameter access via operator panel

# 4.3 Monitoring and parameter access via operator panel

# 4.3.1 Screens and screen navigation

Figure 4-1: Screen navigation

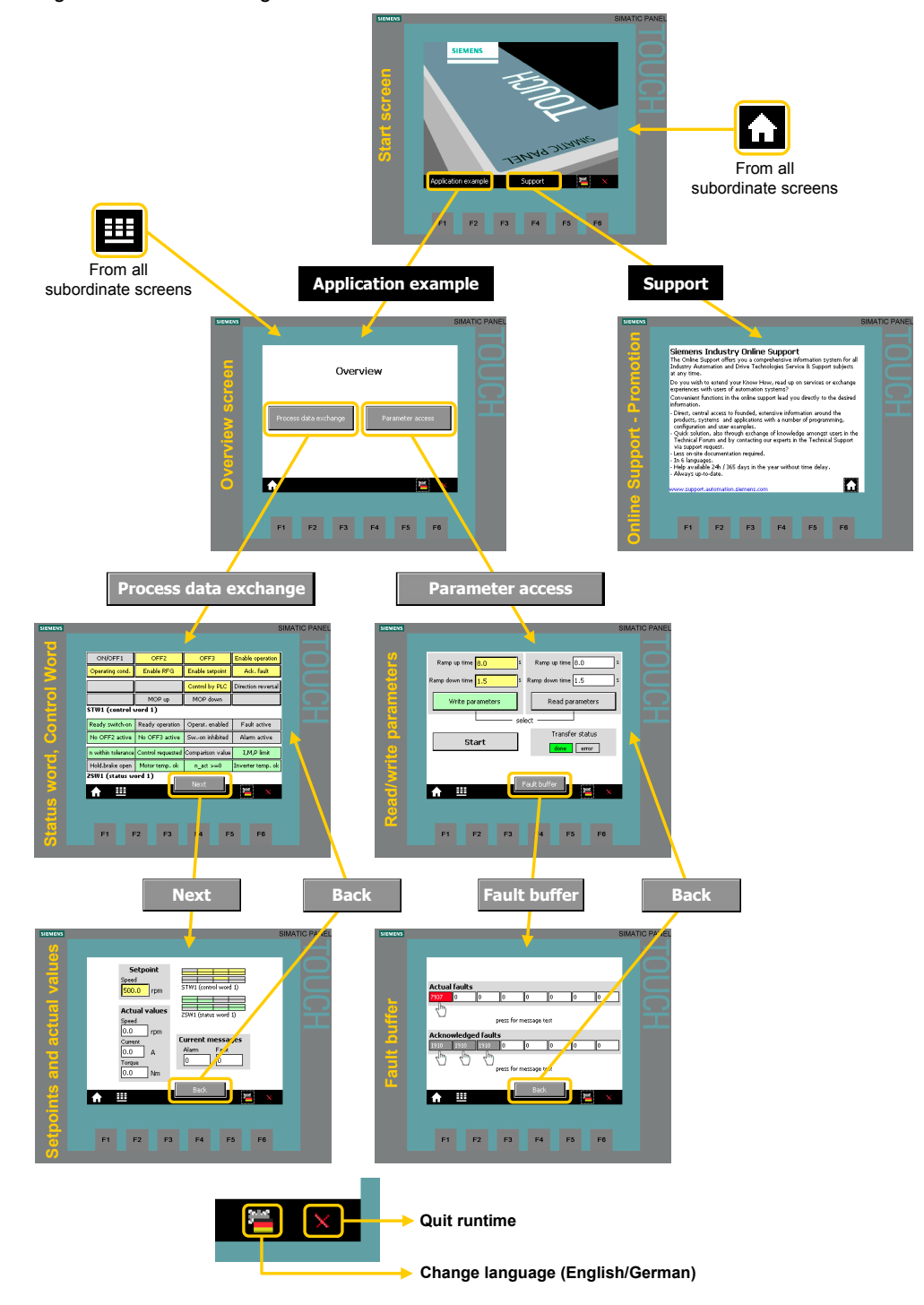

4.3 Monitoring and parameter access via operator panel

#### 4.3.2 Process data exchange

Both screens for the process data exchange access the idb\_Process\_Data\_SFC data block (DB11). The operator panel supports the process data exchange via SFC, which has been realized in this application (see chapter 5.1.3). When selecting a different method, the data block number must be modified accordingly in the tag assignment in WinCC flexible.

#### Control and status word

Figure 4-2: Control and status word

| SIEMENS |                    |                   |                  | 9                  | SIMATIC PAI |
|---------|--------------------|-------------------|------------------|--------------------|-------------|
|         |                    |                   |                  |                    |             |
|         | ON/OFF1            | OFF2              | OFF3             | Enable operation   |             |
|         | Operating cond.    | Enable RFG        | Enable setpoint  | Ack, fault         |             |
|         |                    |                   | Control by PLC   | Direction reversal |             |
|         |                    | MOP up            | MOP down         |                    |             |
|         | STW1 (control v    | vord 1)           |                  |                    |             |
|         | Ready switch-on    | Ready operation   | Operat, enabled  | Fault active       |             |
|         | No OFF2 active     | No OFF3 active    | Swon inhibited   | Alarm active       |             |
|         | n within tolerance | Control requested | Comparison value | I,M,P limit        |             |
|         | Hold.brake open    | Motor temp. ok    | n_act >=0        | Inverter temp. ok  |             |
|         | ZSW1 (status w     | ord 1)            | Next             | ,                  |             |
|         |                    |                   |                  | 🐃 🛛 🗙              |             |
|         |                    |                   |                  |                    |             |
|         |                    |                   |                  |                    |             |
|         | F1 F               | -2 F3             | F4 F5            | 5 F6               |             |
|         |                    |                   |                  |                    |             |

The bit commands, which you can partially specify via the digital input module, are displayed in the 16 bit wide control word.

The current state of the converter is given via the also 16 bit wide status word.

The displayed control or status word is identical with that in the respective VAT\_Process\_Data\_... tag table.

#### 4 Operating the Application

#### 4.3 Monitoring and parameter access via operator panel

#### Setpoint and actual values

Figure 4-3: Setpoint and actual values

| SIEMENS | Ş                                                                                                    | SIMATIC PANEL |
|---------|----------------------------------------------------------------------------------------------------|---------------|
|         |                                                                                                    |               |
|         | Setpoint Speed STW1 (control word 1)                                                                                                    |               |
|         | Speed     25W1 (status word 1)       O.0     rpm       Current     Current messages       O.0     A       Alarm     Fault       Torque     0       O.0     Nm | ľ             |
|         | Back     ➤       F1     F2     F3     F4     F5     F6                                                                                                    |               |
|         |                                                                                                    |               |

The control tags contained in the above screen are identical with those in the respective VAT\_Process\_Data\_... tag table.

#### Setpoint speed value:

The yellow field, top left, indicates the setpoint speed value that is set via the digital inputs I0.4 to I0.7 (see Table 4-1) in this example.

#### Actual values:

The current actual values speed, current and torque are displayed below the speed setpoint value input.

#### Control and status word:

To keep an eye on control word and status word, without switching to the respective screen, they are also given here as a miniature display.

#### **Current messages:**

Current faults and warnings are displayed with a respective number. A "0" means, that no fault or alarm exists. If a message is pending it is displayed according to Figure 4-4.

#### 4 Operating the Application

4.3 Monitoring and parameter access via operator panel

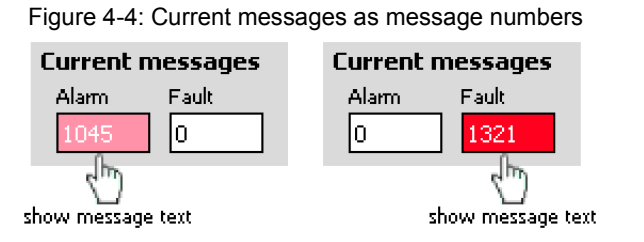

Tap or click on the message number to display the respective message text.

Figure 4-5: Current messages in plain text

| SI                          | MENS                                                                 | SIMATIC PANE |
|-----------------------------|----------------------------------------------------------------------|--------------|
| _                           |                                                                      |              |
| _                           | Speed<br>Speed<br>Topology: Drive object number does not exist in co | nfiguration  |
|                             | Speed<br>0.0 rom Current messages<br>Alam Fail                       |              |
| Setpoint<br>Speed           | STW1 (control word 1)                                                |              |
| CU: Configuring data invali | show messag                                                          | je text      |
| Speed<br>0.0 rpm<br>Current | Current messages<br>Alam Fault                                       |              |
| 0.0 A<br>Torque<br>0.0 Nm   | F3 F4 F5                                                             | F6           |
|                             | Back 🞽 🗙                                                             |              |

The message text is displayed as long as the message number is pressed.

4.3 Monitoring and parameter access via operator panel

#### 4.3.3 Parameter access

#### **Reading/writing parameters**

Figure 4-6: Reading/writing parameters

| SIEMENS |                                        | SIMATIC PANEL |
|---------|----------------------------------------|---------------|
|         | Ramp up time 8,0 s Ramp up time 8,0    |               |
|         | Ramp down time 1.5 Ramp down time 1.5  |               |
|         | Write parameters Read parameter select |               |
|         | Start     done                         | s<br>         |
|         | Fault buffer                           | ×             |
|         |                                        |               |
|         | F1 F2 F3 F4 F5                         | F6            |

The control tags contained in the above screen are identical with those in the respective VAT\_Parameter\_access\_... tag table.

| Table 4-3: Instructions – | writing/reading parameters |
|---------------------------|----------------------------|
|---------------------------|----------------------------|

|    | Action                                                                                                    | Remark                                                           |  |  |
|----|----------------------------------------------------------------------------------------------------|------------------------------------------------------------------|--|--|
| 1. | Select the access type with the "Read parameters" and "Write parameters" buttons.                                                                                                    | The selected access type is displayed via a bright green button. |  |  |
| 2. | Read parameters:<br>Proceed with point 3 in the table.<br><u>Write parameters</u> :<br>When tapping or clicking the yellow<br>input fields for the ramp up/ramp down<br>time, a keyboard mask for the value<br>input opens. Close your input with the<br>Return key. | Ramp up time 8,0<br>Ramp down time 1,5<br>C                      |  |  |
|    |                                                                                                    | 8,0                                                              |  |  |
|    |                                                                                                    | A 1 2 3 ESC                                                      |  |  |
|    |                                                                                                    | B 4 5 6 BSP                                                      |  |  |
|    |                                                                                                    | C 7 8 9 +/-                                                      |  |  |
|    |                                                                                                    | D E F O ,                                                        |  |  |
|    |                                                                                                    |                                                                  |  |  |

#### 4 Operating the Application

4.3 Monitoring and parameter access via operator panel

|    | Action                                                                                                    | Remark                                                                                                    |
|----|----------------------------------------------------------------------------------------------------|----------------------------------------------------------------------------------------------------|
| 3. | Start the write or read job with the<br>"Start" button.<br><u>Note</u> :<br>After a write job the new data is adopted<br>as read parameters in the white fields in<br>the left part of the screen. After writing<br>you need not trigger any additional read<br>job for the update. | The job status specifies how the job<br>was completed:<br>done = completed without errors<br>error = completed with errors<br>The status relates to the processing of<br>the instructions "RDREC" and "WRREC"<br>in FB20 "Parameter_Access" for the<br>communication to the IO device. For<br>fault diagnostics see /1/. |

#### Fault buffer

The screen displays the fault codes of eight current and eight acknowledged faults, which are saved in the converter.

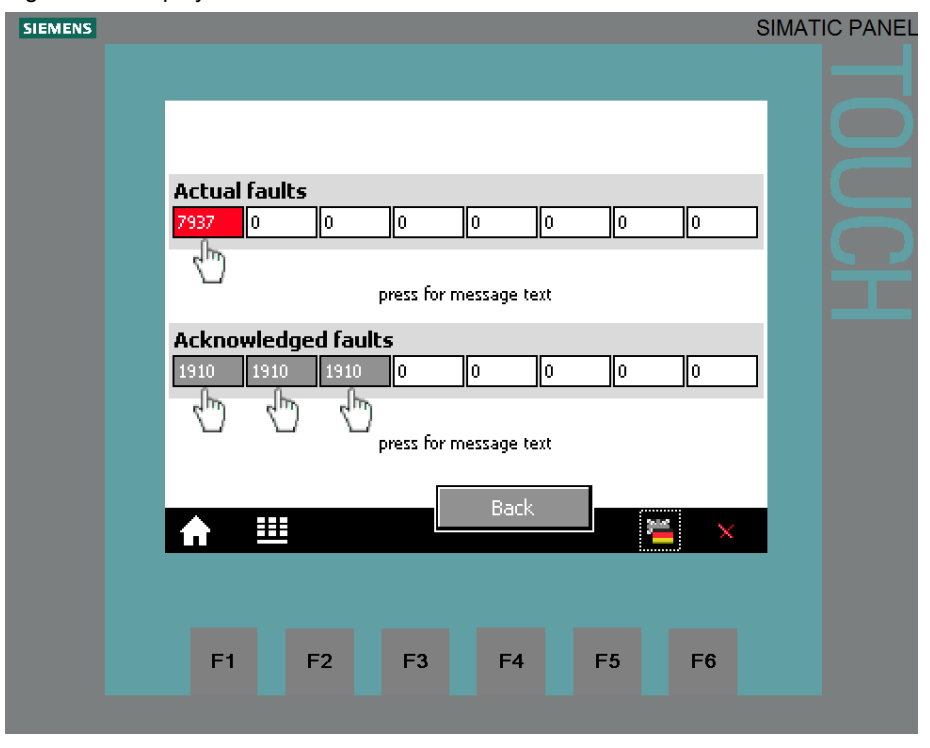

Figure 4-7: Display of fault buffer

The fault codes in the above screen correspond to the control tags V\_3\_Value\_00 (DW18) to V\_3\_Value\_15 (DW48) in the "answer\_from\_drive" data block (DB103). Tap or click on the message number to display the respective message text.

#### 4.3 Monitoring and parameter access via operator panel

| SIEMENS                             | SIMATIC PANEL                   |
|-------------------------------------|---------------------------------|
| Drive: Speed deviation b<br>speed   | etween motor model and external |
| Actual faults                       |                                 |
|                                     | ess for message text            |
| Fieldbus interface setpoint timeout |                                 |
| Actual faults<br>7937 0 0 0 0 0 0 0 | for message text                |
| Jhn<br>press for message text       | Back 🛀 📉                        |
| Acknowiedged faults                 | ]                               |
| http://www.press for message text   | 3 F4 F5 F6                      |
| A III Back 🞽 💥                      |                                 |

#### Figure 4-8: Display of fault buffer message in plain text

The message text is displayed as long as the message number is pressed.

4.3 Monitoring and parameter access via operator panel

# 5 Functional Mechanisms of this Application

#### **Program overview**

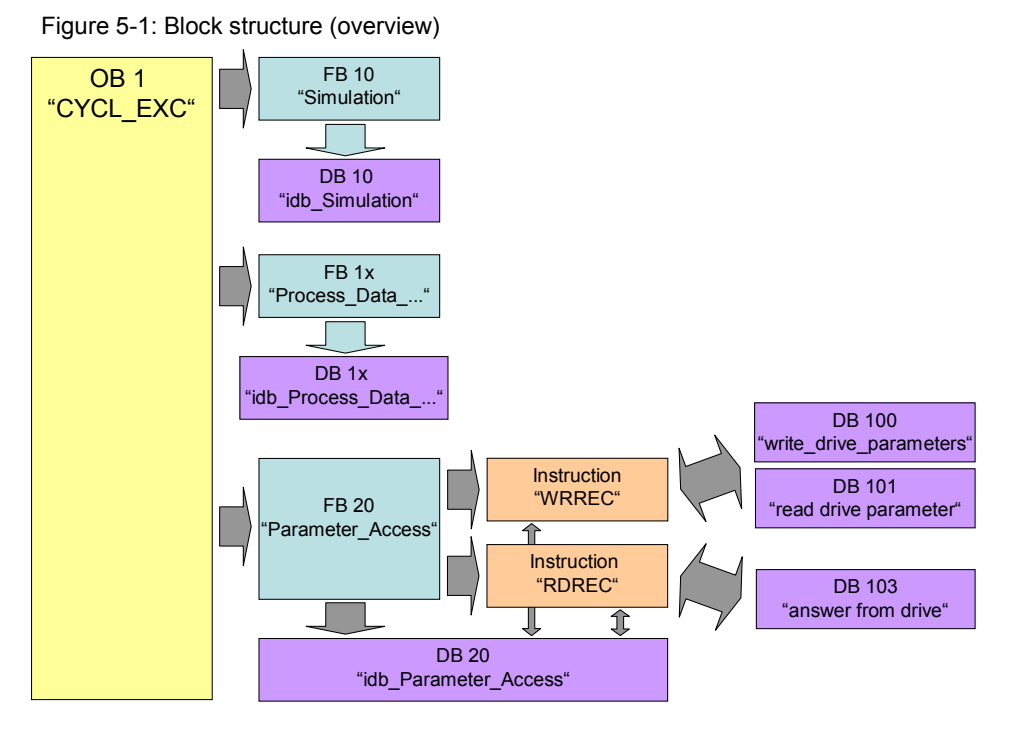

The SIMATIC program consists of three areas:

- Simulation In this area, the control signals are created for the converter, which are then transmitted as process data to the drive.
- Process data exchange
   In this area, the process data for the converter is transmitted (e.g. one command and setpoint) or received (status and actual values)
- Parameter access In this area, the parameters from the converter are accessed.
- **Note** The two communication areas, process data and parameter access, are independent from each other and can each also be used individually.

# 5.1 Functionality of process data exchange

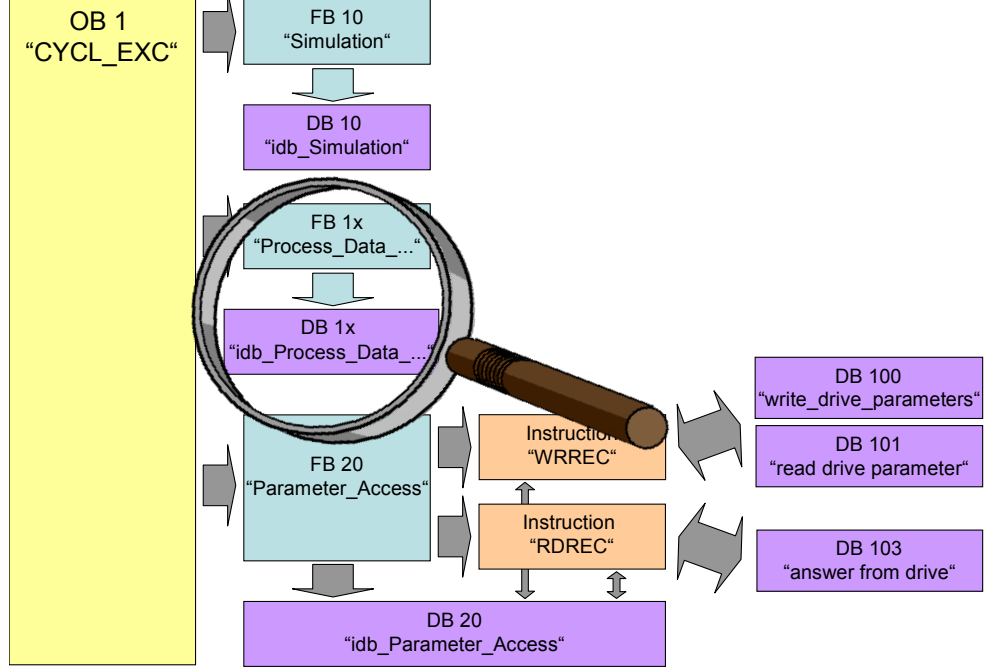

Figure 5-2: Block structure of process data exchange

The process data contains values which are regularly exchanged between controller and converter. These values are at least the control and status word as well as the setpoint and actual value. Selecting the telegram type specifies the exact length and structure.

The "Siemens Telegram 352, PZD 6/6" telegram type used in the example exchanges 6 words in both directions.

#### 5.1.1 Accessing process data in the user program of the controller

At the start of the cycle, the operating system of S7-300/400 stores the (user) data received by the converter in the I/O input area of the CPU and transmits the data stored in the I/O output area to the converter at the end of the cycle. In the user program, the data can be accessed by copying from or into the I/O area. The address areas used are defined when specifying the hardware configuration. See step 11 in Table 6-1.

#### 5.1.2 Standardizing the setpoint and actual values

The setpoint and actual values are transferred as standards. The standardization and reference values are stored in parameters P2000 to P2006 of the SINAMICS G120.

16384dez = 4000hex = 100% applies here, with 100% referring to the reference value for the transferred variable.

#### Example:

If P2000 (reference speed or reference frequency) is 1500 rpm and if a speed of 500 rpm shall be run, then 33% or 5461dec must be transferred.

Further information is available in chapter 6 "Configuring the field bus" in the operating instructions (/8/) of SINAMICS G120.

#### 5.1.3 Transfer methods

To copy the process data into or from the I/O area, the following methods can be used depending on the requirements:

- 1. Load and transfer command (STL) or "MOVE" (FBD and LAD)
- 2. Instructions "DPRD\_DAT" / "DPWR\_DAT"
- 3. The instructions "PNIO\_SEND" / "PNIO\_RECV" for the use of a CP 343-1

All three methods are contained in the example program. However, in OB1 only the method with "DPRD\_DAT" / "DPWR\_DAT" is called up.

#### Load / transfer or MOVE

The simplest way is using load and transfer commands (STL) or "MOVE" (FBD and LAD). This ensures consistency for each command (1, 2 and 4 bytes) and hence also the consistency within the individual elements, such as control word and setpoint value.

However, the individual elements can origin from different bus cycles or occur in different bus cycles.

However, for the applications for which the SINAMICS G120 is usually used, this is sufficient.

FB 13 "Process\_Data\_LT" in the example program illustrates the use of this method in STL and the FB 14 "Process\_Data\_MOVE" in FBD/LAD.

#### "DPRD\_DAT" / "DPWR\_DAT"

As opposed to the load, transfer or MOVE command, these instructions ensure that the consistency is maintained across the entire process data, i.e. all elements of the process data of a slave are transferred from the same bus cycle or are transferred within a bus cycle. This is necessary, e.g. to enable a distributed synchronization. In the example program, all of the 6 words are copied consistently.

Using "DPRD\_Dat" / "DPWR\_Dat" has no disadvantages, apart from the necessary use of more complex instructions, which are often avoided by newcomers to programming, and a slightly longer processing duration than for the respective load, transfer or MOVE commands.

In the "Instructions" task card of the TIA Portal you will find the instructions under

> Expanded instructions > Distributed I/Os > Others

FB11 "Process\_Data\_SFC" in the example program shows the use of this method.

#### "PNIO\_SEND" / "PNIO\_RECV"

When using a CP 343-1, it is <u>mandatory</u> that the process data is transferred with the instructions "PNIO\_SEND" / "PNIO\_RECV". The consistency is provided across the entire process data. In the "Instructions" task card of the TIA Portal you will find the instructions under...

> Communication

> Communications processor

> Simatic NET CP

When compiling the block that contains the instructions, STEP 7 generates the system blocks<sup>2</sup> FC1 ("PNIO\_SEND") and FC0 ("PNIO\_RECV").

FB12 "Process\_Data\_CP" in the example program shows the use of this method.

> Program blocks > System blocks > Program resources folder

<sup>&</sup>lt;sup>2</sup> in the project navigation under the CPU in the

#### 5.1.4 Control and status word

The control and status word has already been defined. The subsequent figures illustrate the control and status word when selecting the "Siemens Telegram 352, PZD 6/6" telegram type.

| Bit | Value | Significance                   | Comments                                                                                                    |
|-----|-------|--------------------------------|----------------------------------------------------------------------------------------------------|
| 0   | 0     | OFF1                           | Motor brakes with the ramp-down time p1121 at standstill (f < $f_{min}$ ) the motor is switched off.                             |
|     | 1     | ON                             | With a positive edge, the inverter goes into the "ready" state, with additionally bit 3 = 1, the inverter switches on the motor. |
| 1   | 0     | OFF2                           | Switch off motor immediately, motor coasts to a standstill.                                                                      |
|     | 1     | No OFF2                        |                                                                                                    |
| 2   | 0     | Quick stop (OFF3)              | Quick stop: Motor brakes with the OFF3 ramp-down time p1135 down to standstill.                                                  |
|     | 1     | No quick stop (OFF3)           |                                                                                                    |
| 3   | 0     | Disable operation              | Immediately switch-off motor (cancel pulses).                                                                                    |
|     | 1     | Enable operation               | Switch-on motor (pulses can be enabled).                                                                                         |
| 4   | 0     | Lock ramp-function generator   | The ramp-function generator output is set to 0 (quickest possible deceleration).                                                 |
|     | 1     | Operating condition            | Ramp-function generator can be enabled                                                                                           |
| 5   | 0     | Stop ramp-function generator   | The output of the ramp-function generator is "frozen".                                                                           |
|     | 1     | Ramp-function generator enable |                                                                                                    |
| 6   | 0     | Inhibit setpoint               | Motor brakes with the ramp-down time p1121.                                                                                      |
|     | 1     | Enable setpoint                | Motor accelerates with the ramp-up time p1120 to the setpoint.                                                                   |
| 7   | 1     | Acknowledging faults           | Fault is acknowledged with a positive edge. If the ON command is still active, the inverter switches to "closing lockout" state. |
| 8   |       | Not used                       |                                                                                                    |
| 9   |       | Not used                       |                                                                                                    |
| 10  | 0     | PLC has no master control      | Process data invalid, "sign of life" expected.                                                                                   |
|     | 1     | Master control by PLC          | Control via fieldbus, process data valid.                                                                                        |
| 11  | 1     | Direction reversal             | Setpoint is inverted in the inverter.                                                                                            |
| 12  |       | Not used                       |                                                                                                    |
| 13  | 1     | MOP up                         | The setpoint stored in the motorized potentiometer is increased.                                                                 |
| 14  | 1     | MOP down                       | The setpoint stored in the motorized potentiometer is decreased.                                                                 |
| 15  | 1     | Not used                       | Changes over between settings for different operation interfaces (command data sets).                                            |

Figure 5-3: Control word of the "Siemens Telegram 352, PZD 6/6" telegram type

Note

A control word for which all bits are 0 is rejected as invalid by the converter. Therefore, at least bit 10 must always be set.

#### 5 Functional Mechanisms of this Application

#### 5.1 Functionality of process data exchange

| Bit | Value | Significance                             | Comments                                                                                                    |
|-----|-------|------------------------------------------|----------------------------------------------------------------------------------------------------|
| 0   | 1     | Ready for switching on                   | Power supply switched on; electronics initialized; pulses locked.                                                                                        |
| 1   | 1     | Ready for operation                      | Motor is switched on (ON1 command present), no active fault, motor can start as soon as "enable operation" command is issued. See control word 1, bit 0. |
| 2   | 1     | Operation enabled                        | Motor follows setpoint. See control word 1, bit 3.                                                                                                    |
| 3   | 1     | Fault present                            | The inverter has a fault.                                                                                                    |
| 4   | 1     | OFF2 inactive                            | Coast to standstill not activated (no OFF2)                                                                                                    |
| 5   | 1     | OFF3 inactive                            | No fast stop active                                                                                                    |
| 6   | 1     | Closing lockout active                   | The motor is only switched on after a further ON1 command                                                                                                |
| 7   | 1     | Alarm active                             | Motor remains switched on; acknowledgement is<br>not required; see r2110.                                                                                |
| 8   | 1     | Speed deviation within tolerance range   | Setpoint/actual value deviation within tolerance range.                                                                                                  |
| 9   | 1     | Control requested                        | The automation system is requested to assume control.                                                                                                    |
| 10  | 1     | Comparison speed reached or<br>exceeded  | Speed is greater than or equal to the corresponding maximum speed.                                                                                       |
| 11  | 0     | I, M or P limit reached                  | Comparison value for current, torque or power has<br>been reached or exceeded.                                                                           |
| 12  | 1     | Holding brake open                       | Signal to open and close a motor holding brake.                                                                                                    |
| 13  | 0     | Alarm motor overtemperature              |                                                                                                    |
| 14  | 1     | Motor rotates forwards                   | Internal inverter actual value > 0                                                                                                    |
|     | 0     | Motor rotates backwards                  | Internal inverter actual value < 0                                                                                                    |
| 15  | 1     | No alarm, thermal<br>power unit overload |                                                                                                    |

| Figure 5-4 Status word of the "Siemens Telegram 352, PZD 6/6" telegram type |                            |                |              |         |                             |
|-----------------------------------------------------------------------------|----------------------------|----------------|--------------|---------|-----------------------------|
| Figure 5-4 Status word of the Siemens Telegram 352, PZD 6/6 telegram type   | Elevena E 4 Otativa visand | - f the - "O'  | T-1 0E0      |         | And a summer and the set of |
|                                                                             | FIGURE 5-4 Status Word     | of the Slemens | Lelearam 352 | P/D/h/h | telearam type               |
|                                                                             |                            |                |              | 1200/0  |                             |

#### 5.1.5 FB 11 "Process Data\_SFC"

This FB shows the access to the process data with the use of the "DPRD\_DAT" / "DPWR\_DAT" instructions. It is called up cyclically in OB1.

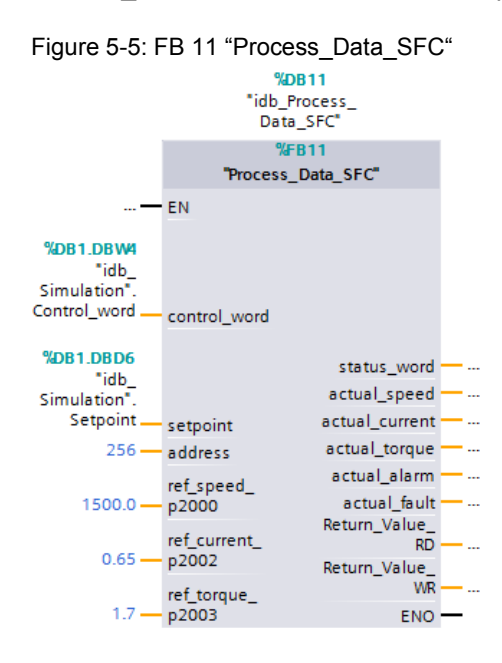

Table 5-1: Interface assignment of FB 11 "Process\_Data\_SFC"

| Name                  | Туре | Start<br>value | Function                                                                                                    |
|-----------------------|------|----------------|----------------------------------------------------------------------------------------------------|
|                       |      |                | Inputs                                                                                                    |
| control_word          | WORD | 16#047E        | Control word of SINAMICS G120                                                                                                    |
|                       |      |                | The initial value sets the bits<br>- Bit 01 OFF2<br>- Bit 02 OFF3<br>- Bit 03 Operation block<br>- Bit 04 HLG block<br>- Bit 05 HLG stopping<br>- Bit 06 Setpoint value block<br>- Bit 10 PLC control<br>to "1" at a controller restart, so<br>the SINAMICS drive alone can be<br>started with Bit 00 $\rightarrow$ "1". |
| setpoint              | REAL | 0.0            | Setpoint speed value [rpm]                                                                                                    |
| address               | INT  | 0              | I/O start address of SINAMICS G120                                                                                                    |
| ref_speed_<br>p2000   | Real | 1500.0         | Reference value for the speed according to the converter configuration.<br>Here, the same value must be entered as in                                                                                                    |
|                       |      |                | parameter P2000 of SINAMICS G120.                                                                                                    |
| ref_current_<br>p2002 | Real | 0.0            | Reference value for the motor current according to the converter configuration.                                                                                                    |
|                       |      |                | Here, the same value must be entered as in parameter P2002 of SINAMICS G120.                                                                                                    |

#### 5 Functional Mechanisms of this Application

#### 5.1 Functionality of process data exchange

| Name                 | Туре | Start<br>value | Function                                                                       |
|----------------------|------|----------------|--------------------------------------------------------------------------------|
| ref_torque_<br>p2003 | Real | 0.0            | Reference value for the motor torque according to the converter configuration. |
|                      |      |                | Here, the same value must be entered as in parameter P2003 of SINAMICS G120.   |
|                      |      |                | Outputs                                                                        |
| status_word          | WORD | -              | Status word of the SINAMICS G120                                               |
| actual_speed         | REAL | -              | Actual speed value [rpm]                                                       |
| actual_current       | REAL | -              | Actual current value [A]                                                       |
| actual_torque        | REAL | -              | Actual torque value [Nm]                                                       |
| actual_alarm         | WORD | -              | Number of a pending alarm                                                      |
| actual_fault         | WORD | -              | Number of a pending fault                                                      |
| Return_value_<br>RD  | WORD | -              | Return value of the DPRD_DAT system<br>instruction called in this FB           |
| Return_value_<br>WR  | WORD | -              | Return value of the DPWD_DAT system instruction called in this FB              |

#### Structure

The FB 11 "Process\_Data\_SFC" consists of the following networks:

| Table 5-2: Networks of FB 11 "Pr | rocess Data SFC' |
|----------------------------------|------------------|
|----------------------------------|------------------|

| Network | Function                                                                                                    |  |
|---------|----------------------------------------------------------------------------------------------------|--|
| 1.      | The IO address of the drive (INT) is copied to a temporary WORD tag in                                                                                |  |
| 2.      | The temporary data area #InData is initialized with 0.                                                                                                |  |
| 3.      | The process data is copied from the I/O area into the temporary #InData data area using the "DPRD_Dat" instruction.                                   |  |
| 4.      | Status word, warning and faults are copied from the temporary #InData data area to the respective block outputs, and the current actual values (WORD) |  |
| 5.      | are copied into temporary tags (INT) for data type adjustment.                                                                                        |  |
| 6.      | The current speed is converted into REAL format by calling FC10.                                                                                      |  |
| 7.      | The current electrical current is converted into REAL format by calling FC10.                                                                         |  |
| 8.      | The current torque is converted into REAL format by calling FC10.                                                                                     |  |
| 9.      | The setpoint value (REAL) is converted into the standardized WORD format by calling FC11.                                                             |  |
| 10.     | Control word and setpoint (WORD) are copied to the temporary #OUTData data area. 0 is written to the remaining 4 words.                               |  |
| 11.     |                                                                                                    |  |
| 12.     | The process data is copied from the temporary #OutData data area into the I/O area using SFC 15 "DPWR Dat".                                           |  |

#### 5.1.6 The FB 13 "Process\_Data\_LT" and FB 14 "Process\_Data\_MOVE"

These FBs illustrate the access to the process data with load/transfer commands (STL) or MOVE commands (FBD/LAD).

They are not called in the program example, since FB 11 "Process\_Data\_SFC" with the same function is used there.

Figure 5-6 FB 13 "Process Data\_LT" or FB 14 "Process Data\_MOVE"

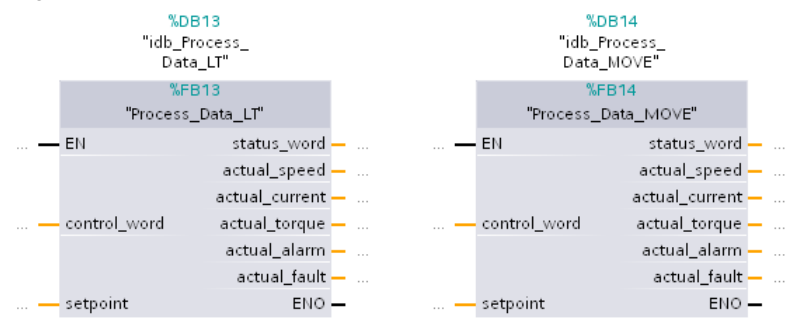

Table 5-3: Interface assignment of FB 13 "Process Data\_LT" or FB 14 " Process Data\_MOVE"

| Name           | Туре           | Start<br>value | Function                                                                                                    |  |  |  |
|----------------|----------------|----------------|----------------------------------------------------------------------------------------------------|--|--|--|
|                |                | Inputs         |                                                                                                    |  |  |  |
| control_word   | WORD           | 16#047E        | Control word of SINAMICS G120                                                                                                    |  |  |  |
|                |                |                | The initial value sets the bits<br>- Bit 01 OFF2<br>- Bit 02 OFF3<br>- Bit 03 Operation block<br>- Bit 04 HLG block<br>- Bit 05 HLG stopping<br>- Bit 06 Setpoint value block<br>- Bit 10 PLC control<br>to "1" at a controller restart, so<br>the SINAMICS drive alone can be<br>started with Bit $00 \rightarrow$ "1". |  |  |  |
| setpoint       | point REAL 0.0 |                | Setpoint speed value [rpm]                                                                                                    |  |  |  |
|                |                |                | Outputs                                                                                                    |  |  |  |
| status_word    | WORD           | -              | Status word of the SINAMICS G120                                                                                                    |  |  |  |
| actual_speed   | REAL           | -              | Actual speed value [rpm]                                                                                                    |  |  |  |
| actual_current | REAL           | -              | Actual current value [A]                                                                                                    |  |  |  |
| actual_torque  | REAL           | -              | Actual torque value [Nm]                                                                                                    |  |  |  |
| actual_alarm   | WORD           | -              | Number of a pending alarm                                                                                                    |  |  |  |
| actual_fault   | WORD           | -              | Number of a pending fault                                                                                                    |  |  |  |

The I/O address and the standardization values of SINAMICS G120 are programmed in the FBs and need to be adjusted there.

#### Structure

The FB 13 "Process\_Data\_LT" consists of the following networks: Table 5-4: Networks of FB 13 "Process Data LT"

| Network | Function                                                                                                    |
|---------|----------------------------------------------------------------------------------------------------|
| 1.      | Status word, warning and faults are copied from the #InData I/O area to the respective block outputs, and the current actual values (WORD) are copied into temporary tags (INT) for data type adjustment. |
| 2.      | The current actual values are converted into REAL format by calling FC 10.                                                                                                    |
| 3.      | Control word and setpoint are (after conversion to the standardized WORD format by FC 11) copied to the I/O area.                                                                                         |

The FB 14 "Process\_Data\_MOVE" consists of the following networks:

Table 5-5: Networks of FB 14 "Process\_Data\_MOVE"

| Network | Function                                                                                                    |
|---------|----------------------------------------------------------------------------------------------------|
| 1.      | Status word, warning and faults are copied from the I/O area to the                                              |
| 2.      | into temporary tags (INT) for data type adjustment.                                                              |
| 3.      | The current speed is converted into REAL format by calling FC10.                                                 |
| 4.      | The current electrical current is converted into REAL format by calling FC10.                                    |
| 5.      | The current torque is converted into REAL format by calling FC10.                                                |
| 6.      | Control word and setpoint are (after conversion to the standardized WORD format by FC11) copied to the I/O area. |

#### 5.1.7 FB 12 "Process\_Data\_CP"

This FB shows the access to the process data when using a CP343-1. It is not called in the program example, since the hardware configuration used in the example does not contain a CP343-1.

PNIO devices that are addressed via a CP343-1 require the use of this method.

Figure 5-7: FB 12 "Process\_Data\_CP"

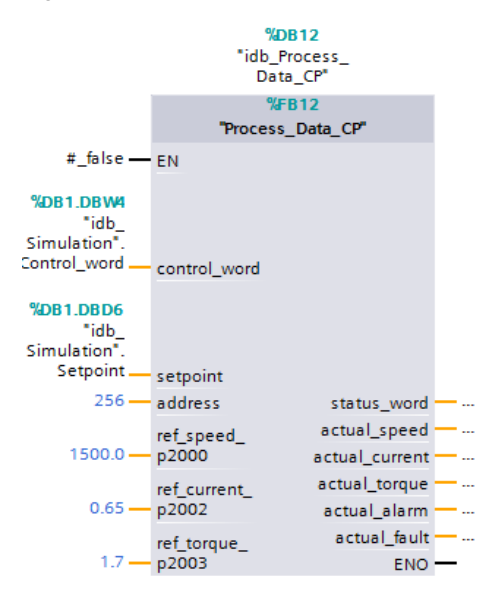

Table 5-6: Interface assignment of FB 11 "Process\_Data\_SFC"

| Name                | Туре | Start<br>value | Function                                                                                                    |  |
|---------------------|------|----------------|----------------------------------------------------------------------------------------------------|--|
|                     |      |                | Inputs                                                                                                    |  |
| control_word        | WORD | 16#047E        | Control word of SINAMICS G120                                                                                                    |  |
|                     |      |                | The initial value sets the bits<br>- Bit 01 OFF2<br>- Bit 02 OFF3<br>- Bit 03 Operation block<br>- Bit 04 HLG block<br>- Bit 05 HLG stopping<br>- Bit 06 Setpoint value block<br>- Bit 10 PLC control<br>to "1" at a controller restart, so<br>the SINAMICS drive alone can be<br>started with Bit 00 $\rightarrow$ "1". |  |
| setpoint            | REAL | 0.0            | Setpoint speed value [rpm]                                                                                                    |  |
| address             | INT  | 0              | I/O start address of SINAMICS G120                                                                                                    |  |
| ref_speed_<br>p2000 | Real | 1500.0         | Reference value for the speed according to the converter configuration.<br>Here, the same value must be entered as in parameter P2000 of SINAMICS G120.                                                                                                    |  |

#### 5 Functional Mechanisms of this Application

#### 5.1 Functionality of process data exchange

| Name                  | Туре | Start<br>value | Function                                                                        |
|-----------------------|------|----------------|---------------------------------------------------------------------------------|
| ref_current_<br>p2002 | Real | 0.0            | Reference value for the motor current according to the converter configuration. |
|                       |      |                | Here, the same value must be entered as in parameter P2002 of SINAMICS G120.    |
| ref_torque_<br>p2003  | Real | 0.0            | Reference value for the motor torque according to the converter configuration.  |
|                       |      |                | Here, the same value must be entered as in parameter P2003 of SINAMICS G120.    |
|                       |      |                | Outputs                                                                         |
| status_word           | WORD | -              | Status word of the SINAMICS G120                                                |
| actual_speed          | REAL | -              | Actual speed value [rpm]                                                        |
| actual_current        | REAL | -              | Actual current value [A]                                                        |
| actual_torque         | REAL | -              | Actual torque value [Nm]                                                        |
| actual_alarm          | WORD | -              | Number of a pending alarm                                                       |
| actual_fault          | WORD | -              | Number of a pending fault                                                       |
| Return_value_<br>RD   | WORD | -              | Return value of the DPRD_DAT system<br>instruction called in this FB            |
| Return_value_<br>WR   | WORD | -              | Return value of the DPWD_DAT system instruction called in this FB               |

#### Structure

The FB 12 "Process\_Data\_CP" consists of the following networks:

Table 5-7: Networks of FB 12 "Process\_Data\_CP"

| Network | Function                                                                                                    |
|---------|----------------------------------------------------------------------------------------------------|
| 1.      | The IO address of the drive (INT) is copied to a temporary WORD tag in order to adjust the data type.                   |
| 2.      | The temporary data area #InData is initialized with 0.                                                                  |
| 3.      | The process data is copied from the I/O area into the temporary #InData data area using FC 2 "PNIO_RECV".               |
| 4.      | • Status word, warning and fault are copied from the #InData temporary data area to the respective block outputs.       |
| 5.      | <ul> <li>The current actual values (WORD) are copied into temporary tags (INT)<br/>for data type adjustment.</li> </ul> |
| 6.      | The current speed is converted into REAL format by calling FC10.                                                        |
| 7.      | The current electrical current is converted into REAL format by calling FC10.                                           |
| 8.      | The current torque is converted into REAL format by calling FC10.                                                       |
| 9.      | The setpoint value (REAL) is converted into the standardized WORD format by calling FC11.                               |
| 10.     | Control word and setpoint (WORD) are copied to the temporary #OUTData                                                   |
| 11.     | data area, and 0 is written to the remaining 4 words.                                                                   |
| 12.     | The process data is copied from the temporary #OutData data area into the I/O area using FC 1 "PNIO_SEND".              |

5.2 Parameter access functionality

# 5.2 Parameter access functionality

Figure 5-8: Block structure of parameter access

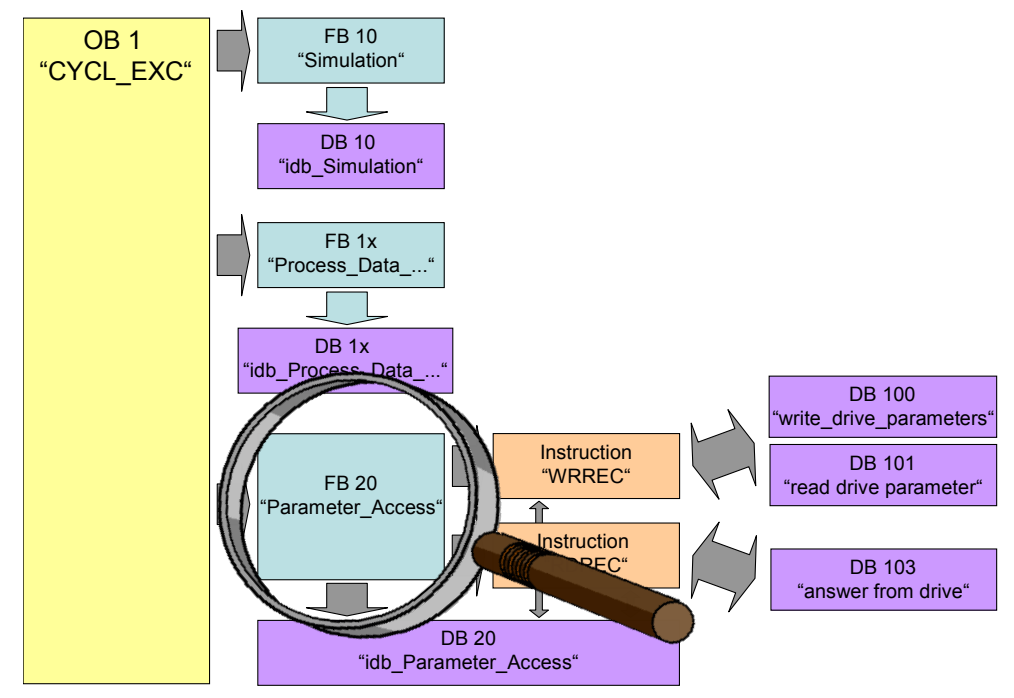

Acyclic parameter access occurs parallel to the cyclic process data exchange. This saves resources, since the connection is only established on demand, i.e. when a parameter is to be accessed.

In the controller, the "Write data record" and "Read data record" functions must be used for this. Data record 47 must always be used.

Writing data record 47 sends a job to the converter which performs the job and provides a response. Reading data record 47 makes the response of the converter available in the controller so it can be evaluated.

The instructions "WRREC" and SFB 52 "RDREC" are used in the controller for reading and writing data records.

**Note** Since "WRREC" and "RDREC" cannot be used with CP343-1, accessing the parameters when using the CP is not possible.

#### 5.2.1 Job and response structure

The structure of the jobs and responses can be found in <u>chapter 7.3.2.1</u> "Configuring the fieldbus, PROFIdrive profile for PROFIBUS and PROFINET, acyclic communication" in the manual (/8/).

**Note** Since the structure of the data record to be sent or received depends on the number of jobs and their number format, a generally valid structure cannot be used.

5.2 Parameter access functionality

#### 5.2.2 The DBs "read/write\_drive\_parameters" and "answer\_from\_drive"

The job to access a parameter consists of at least 10 words. Therefore, the job should be assembled in a DB or in the memory area. In this example, this is performed using DB 101 "read\_drive\_parameters" and DB 100 "Write Drive Parameter".

The response by the converter also consists of several words. Therefore, the example uses DB 103 "answer\_from\_drive".

A job may contain the access to several parameters. Since the length of the data to be transferred per job depends on the number and data types of the converter parameters, no generally valid structure can be devised.

Therefore, in this example, only the ramp up and ramp down times (P1120 and P1121) and a part of the fault memory (P945.x) is accessed. The job to read the parameters is stored in DB 101 "read\_drive\_parameters". The job to write them is stored in DB 100 "write\_drive\_parameters".

The response of the converter is copied to DB 103 "answer\_from\_drive". The structure contained therein corresponds to the structure for a successful reading of the parameters.

| FIGURE 5-9. DB TOO TOI WHILING LIFE TAILID UD AND TAILID UDWIT LITTES |
|-----------------------------------------------------------------------|
|-----------------------------------------------------------------------|

| )  | > CPU 315-2 PN/DP [CPU 315-2 PN/DP] > Program blocks > write_drive_parameters [DB100] |    |                          |           |        |               |              |            |                                        |  |
|----|---------------------------------------------------------------------------------------|----|--------------------------|-----------|--------|---------------|--------------|------------|----------------------------------------|--|
|    |                                                                                       |    |                          |           |        |               |              |            |                                        |  |
| 3  | 🔹 🔹 💺 🔟 🚍 💖                                                                           |    |                          |           |        |               |              |            |                                        |  |
|    | write_drive_parameters                                                                |    |                          |           |        |               |              |            |                                        |  |
|    |                                                                                       | Na | me                       | Data type | Offset | Start value   | Retain       | Visible in | Comment                                |  |
| 1  | -00                                                                                   | •  | Static                   |           |        |               |              |            |                                        |  |
| 2  |                                                                                       | •  | H_Reference              | В 🔳 📼     | 0.0    | 0             | $\checkmark$ | <b></b>    | HEAD: Reference number                 |  |
| 3  | -                                                                                     | •  | H_Request_ID             | Byte      | 1.0    | B#16#2        |              | <b></b>    | HEAD: Request ID: 1=read, 2=write      |  |
| 4  | -00                                                                                   | •  | H_Axis                   | Byte      | 2.0    | B#16#1        | <b></b>      | <b></b>    | HEAD: Allways 1 for SINAMICS G120      |  |
| 5  | -00                                                                                   | •  | H_Number_of_parameters   | Byte      | 3.0    | B#16#2        | $\checkmark$ |            | HEAD: Number od parameters to transfer |  |
| 6  | -                                                                                     | •  | A_1_Attribute            | Byte      | 4.0    | B#16#10       | <b>~</b>     | <b></b>    | Address: 16#10= parameter value        |  |
| 7  | -                                                                                     | •  | A_1_Number_of_indices    | Byte      | 5.0    | 0             | <b></b>      |            | Address: Number od elements (0 to 234) |  |
| 8  |                                                                                       | •  | A_1_Parameter_number     | Int       | 6.0    | 1120          | <b>~</b>     | <b></b>    | Address: Parameter number              |  |
| 9  |                                                                                       | •  | A_1_Index                | Int       | 8.0    | 0             | <b></b>      |            | Address: Index number                  |  |
| 10 |                                                                                       | •  | A_2_Attribute            | Byte      | 10.0   | B#16#10       | <b>~</b>     | <b></b>    | Address: 16#10= parameter value        |  |
| 11 |                                                                                       | •  | A_2_Number_of_indices    | Byte      | 11.0   | 0             | <b></b>      |            | Address: Number od elements (0 to 234) |  |
| 12 |                                                                                       | •  | A_2_Parameter_number     | Int       | 12.0   | 1121          |              |            | Address: Parameter number              |  |
| 13 |                                                                                       | •  | A_2_Index                | Int       | 14.0   | 0             |              | Pamp un    | time 10s number                        |  |
| 14 | -                                                                                     | •  | V_1_Format               | Byte      | 16.0   | B#16#8        |              |            | f parameter value                      |  |
| 15 |                                                                                       | •  | V_1_Number_of_index_valu | Byte      | 17.0   | B#16#1        |              |            | Value: Number of index values          |  |
| 16 | -00                                                                                   | •  | V_1_Value                | Real      | 18.0   | 1.000000e+001 |              | Pamp do    | we time 15e                            |  |
| 17 |                                                                                       | •  | V_2_Format               | Byte      | 22.0   | B#16#8        | 1            |            | rameter value                          |  |
| 18 |                                                                                       | •  | V_2_Number_of_index_valu | Byte      | 23.0   | B#16#1        |              |            | Value: Number of index values          |  |
| 19 |                                                                                       | •  | V_2_Value                | Real      | 24.0   | 1.500000e+001 |              |            | Value: Parameter value                 |  |

#### 5 Functional Mechanisms of this Application

#### 5.2 Parameter access functionality

| )  | > CPU 315-2 PN/DP [CPU 315-2 PN/DP] > Program blocks > read_drive_parameters [DB101] |    |                        |           |        |             |              |                                                                                                    |                                        |
|----|--------------------------------------------------------------------------------------|----|------------------------|-----------|--------|-------------|--------------|----------------------------------------------------------------------------------------------------|----------------------------------------|
|    |                                                                                      |    |                        |           |        |             |              |                                                                                                    |                                        |
| 3  | 学 🔮 💺 🗐 🚍 💖                                                                          |    |                        |           |        |             |              |                                                                                                    |                                        |
|    | read_drive_parameters                                                                |    |                        |           |        |             |              |                                                                                                    |                                        |
| -  |                                                                                      | Na | me                     | Data type | Offset | Start value | Retain       | Visible in                                                                                                    | Comment                                |
| 1  |                                                                                      | •  | Static                 |           |        |             |              |                                                                                                    |                                        |
| 2  |                                                                                      | •  | H_Reference            | В 🔳 📼     | 0.0    | 0           |              |                                                                                                    | HEAD: Reference number                 |
| 3  |                                                                                      | •  | H_Request_ID           | Byte      | 1.0    | B#16#1      | $\checkmark$ |                                                                                                    | HEAD: Request ID: 1=read, 2=write      |
| 4  |                                                                                      | •  | H_Axis                 | Byte      | 2.0    | B#16#1      |              |                                                                                                    | HEAD: Allways 1 for SINAMICS G120      |
| 5  |                                                                                      | •  | H_Number_of_parameters | Byte      | 3.0    | B#16#3      |              |                                                                                                    | HEAD: Number of parameters to transfer |
| 6  |                                                                                      | •  | A_1_Attribute          | Byte      | 4.0    | B#16#10     |              |                                                                                                    | Address: 16#10= parameter value        |
| 7  |                                                                                      | •  | A_1_Number_of_indices  | Byte      | 5.0    | 0           | $\checkmark$ | Image: A start and a start a start | Address: Number od elements (0 to 234) |
| 8  |                                                                                      | •  | A_1_Parameter_number   | Int       | 6.0    | 1120        | $\checkmark$ | <b></b>                                                                                                    | Address: Parameter number              |
| 9  |                                                                                      | •  | A_1_Index              | Int       | 8.0    | 0           | $\checkmark$ |                                                                                                    | Address: Index number                  |
| 10 |                                                                                      | •  | A_2_Attribute          | Byte      | 10.0   | B#16#10     | $\checkmark$ |                                                                                                    | Address: 16#10= parameter value        |
| 11 |                                                                                      | •  | A_2_Number_of_indices  | Byte      | 11.0   | 0           | $\checkmark$ | <b></b>                                                                                                    | Address: Number od elements (0 to 234) |
| 12 |                                                                                      | •  | A_2_Parameter_number   | Int       | 12.0   | 1121        | $\checkmark$ | Image: A start and a start a start | Address: Parameter number              |
| 13 |                                                                                      | •  | A_2_Index              | Int       | 14.0   | 0           | $\checkmark$ | Image: A start and a start a start | Address: Index number                  |
| 14 |                                                                                      | •  | A_3_Attribute          | Byte      | 16.0   | B#16#10     | $\checkmark$ | <b></b>                                                                                                    | Address: 16#10= parameter value        |
| 15 |                                                                                      | •  | A_3_Number_of_indices  | Byte      | 17.0   | B#16#16     |              |                                                                                                    | Address: Number od elements (0 to 234) |
| 16 |                                                                                      | •  | A_3_Parameter_number   | Int       | 18.0   | 945         | <b></b>      | <b></b>                                                                                                    | Address: Parameter number              |
| 17 |                                                                                      | •  | A_3_Index              | Int       | 20.0   | 0           |              |                                                                                                    | Address: Index number                  |
|    |                                                                                      |    |                        |           |        |             |              |                                                                                                    |                                        |

#### Figure 5-10: DB 101 for reading the ramp up and ramp down time and 16 values of the fault memory

Figure 5-11: DB 103 for the response of the converter (read job)

| )                 | …→ CPU 315-2 PN/DP [CPU 315-2 PN/DP] → Program blocks → answer_from_drive [DB103] |     |                          |           |        |             |                 |            |                                              |  |  |
|-------------------|-----------------------------------------------------------------------------------|-----|--------------------------|-----------|--------|-------------|-----------------|------------|----------------------------------------------|--|--|
|                   |                                                                                   |     |                          |           |        |             |                 |            |                                              |  |  |
| 3                 | 🔊 🔮 Խ 🛃 🔟 🗮 吟                                                                     |     |                          |           |        |             |                 |            |                                              |  |  |
| answer_from_drive |                                                                                   |     |                          |           |        |             |                 |            |                                              |  |  |
|                   |                                                                                   | Nam | e                        | Data type | Offset | Start value | Retain          | Visible in | Comment                                      |  |  |
| 1                 | -                                                                                 | ▼ S | tatic                    |           |        |             |                 |            |                                              |  |  |
| 2                 |                                                                                   |     | H_Reference              | В 🗐 📼     | 0.0    | 0           |                 |            | HEAD: Reference number (mirrored)            |  |  |
| 3                 |                                                                                   | •   | H_Response_ID            | Byte      | 1.0    | 0           | $\checkmark$    |            | HEAD: Response ID: 8xh=error, 0xh=ok         |  |  |
| 4                 |                                                                                   | •   | H_Axis                   | Byte      | 2.0    | 0           | $\checkmark$    | <b></b>    | HEAD: Allways 1 for SINAMICS G120            |  |  |
| 5                 | -                                                                                 | •   | H_Number_of_parameters   | Byte      | 3.0    | 0           | $\checkmark$    |            | HEAD: Number od parameters to transfer       |  |  |
| 6                 | -                                                                                 | •   | V_1_Format               | Byte      | 4.0    | 0           |                 |            | Value: Format of parameter value (44h=error) |  |  |
| 7                 |                                                                                   | •   | V_1_Number_of_index_valu | Byte      | 5.0    | 0           |                 |            | Value: Number of index values                |  |  |
| 8                 | -                                                                                 | •   | V_1_Value                | Real      | 6.0    | 0.0         | $\checkmark$    | <b></b>    | Value: Parameter value                       |  |  |
| 9                 | -                                                                                 | •   | V_2_Format               | Byte      | 10.0   | 0           |                 | <b></b>    | Value: Format of parameter value             |  |  |
| 10                | -00                                                                               | •   | V_2_Number_of_index_valu | Byte      | 11.0   | 0           | <b></b>         | <b></b>    | Value: Number of index values                |  |  |
| 11                |                                                                                   | •   | V_2_Value                | Real      | 12.0   | 0.0         | $\mathbf{\sim}$ |            | Value: Parameter value                       |  |  |
| 12                | -                                                                                 | •   | V_3_Format               | Byte      | 16.0   | 0           | <b></b>         | <b></b>    | Value: Format of parameter value             |  |  |
| 13                | -00                                                                               | •   | V_3_Number_of_index_valu | Byte      | 17.0   | 0           | $\checkmark$    |            | Value: Number of index values                |  |  |
| 14                |                                                                                   | •   | V_3_Value_00             | Word      | 18.0   | 0           | <b></b>         | <b></b>    | Value: Parameter value                       |  |  |
| 15                | -                                                                                 | •   | V_3_Value_01             | Word      | 20.0   | 0           |                 |            | Value: Parameter value                       |  |  |
| 16                |                                                                                   | •   | V_3_Value_02             | Word      | 22.0   | 0           |                 | <b></b>    | Value: Parameter value                       |  |  |
| 17                |                                                                                   | •   | V_3_Value_03             | Word      | 24.0   | 0           | $\checkmark$    |            | Value: Parameter value                       |  |  |
| 18                |                                                                                   | •   | V_3_Value_04             | Word      | 26.0   | 0           |                 |            | Value: Parameter value                       |  |  |
| 19                |                                                                                   | •   | V_3_Value_05             | Word      | 28.0   | 0           |                 |            | Value: Parameter value                       |  |  |
| 20                | -00                                                                               | •   | V_3_Value_06             | Word      | 30.0   | 0           | <b></b>         |            | Value: Parameter value                       |  |  |
| 21                |                                                                                   | •   | V_3_Value_07             | Word      | 32.0   | 0           |                 |            | Value: Parameter value                       |  |  |
| 22                | -                                                                                 | •   | V_3_Value_08             | Word      | 34.0   | 0           | <b></b>         |            | Value: Parameter value                       |  |  |
| 23                |                                                                                   | •   | V_3_Value_09             | Word      | 36.0   | 0           |                 |            | Value: Parameter value                       |  |  |
| 24                | -                                                                                 | •   | V_3_Value_10             | Word      | 38.0   | 0           |                 |            | Value: Parameter value                       |  |  |
| 25                |                                                                                   | •   | V_3_Value_11             | Word      | 40.0   | 0           | <b>~</b>        |            | Value: Parameter value                       |  |  |
| 26                | -                                                                                 | •   | V_3_Value_12             | Word      | 42.0   | 0           | <b></b>         |            | Value: Parameter value                       |  |  |
| 27                |                                                                                   | •   | V_3_Value_13             | Word      | 44.0   | 0           | <b></b>         |            | Value: Parameter value                       |  |  |
| 28                |                                                                                   | •   | V_3_Value_14             | Word      | 46.0   | 0           |                 |            | Value: Parameter value                       |  |  |
| 29                |                                                                                   | •   | V_3_Value_15             | Word      | 48.0   | 0           |                 |            | Value: Parameter value                       |  |  |

#### 5.2 Parameter access functionality

#### 5.2.3 FB 20 "Parameter\_Access"

In the example, the parameters are accessed in FB 20 "Parameter\_Access". It is called cyclically in OB 1.

Figure 5-12: FB20 "Parameter\_Access"

| Ū | <b>%DB2</b><br>"idb_Paran<br>Acces | 0<br>neter_<br>s" | _ |  |
|---|------------------------------------|-------------------|---|--|
|   | %FB2                               | 0                 |   |  |
|   | "Parameter_                        | Access"           |   |  |
|   |                                    | busy              | - |  |
|   |                                    | done              | - |  |
|   | EN                                 | error             | - |  |
|   | Read_Write                         | actual_Ramp_      |   |  |
|   | Start                              | time_up           | - |  |
|   | Ramp_time_up                       | actual_Ramp_      |   |  |
|   | Ramp_time_                         | time_down         | - |  |
| — | down                               | ENO               | - |  |
|   |                                    |                   |   |  |

Table 5-8: Interface assignment of FB 20 "Parameter\_Access"

| Name                  | Туре | Function                                                                          |
|-----------------------|------|-----------------------------------------------------------------------------------|
| Inputs                | -    |                                                                                   |
| Read_Write            | BOOL | 0= Read parameters<br>1= Write parameters                                         |
| Start                 | BOOL | A rising edge starts the transfer, the FB automatically sets the signal back to 0 |
| Ramp_time_up          | REAL | Ramp up time to be written                                                        |
| Ramp_time_down        | REAL | Ramp down time to be written                                                      |
| Outputs               |      |                                                                                   |
| busy                  | BOOL | Access in progress                                                                |
| done                  | BOOL | Access successful                                                                 |
| error                 | BOOL | Access aborted with an error                                                      |
| actual_Ramp_time_up   | REAL | Read ramp up time                                                                 |
| actual_Ramp_time_down | REAL | Read ramp down time                                                               |

#### Setup

The FB 20 "Parameter\_Access" consists of two parts:

- a step sequence which controls the sequence of the parameter access. (Networks 1 to 9)
- call of the system functions "Write data record" or "Read data record". (network 10).

5 Functional Mechanisms of this Application

#### 5.2 Parameter access functionality

#### Step sequence

The individual steps of FB 20 "Parameter\_access" are represented in the following graphic. The possible transitions between the individual steps are also displayed there.

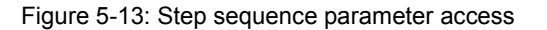

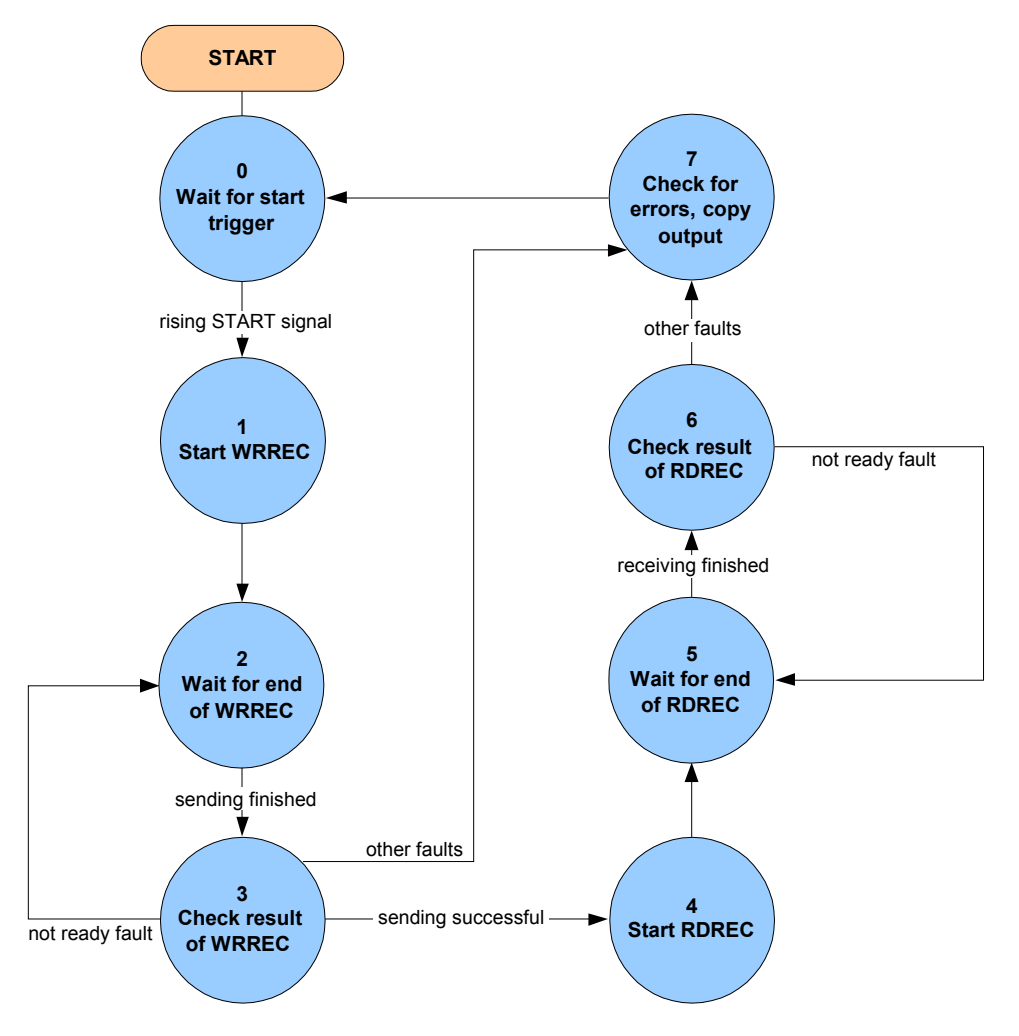

In the individual states of the step sequence, the following functions are executed:

|   | State                    | Function                                                                                                    |
|---|--------------------------|----------------------------------------------------------------------------------------------------|
| 0 | Wait for start trigger   | A rising edge of the "Start" signal is waited for.<br>If it is detected, all output signals are deleted, "busy" is set<br>and step 1 is activated. |
| 1 | Start WRREC              | The "Start" signal is reset, the "REQ" signal of the "WRREC" instruction is set and step 2 is activated.                                           |
| 2 | Wait for end of<br>WRREC | It is waited until the "BUSY" signal of the "RDREC" instruction becomes 0 again. Then step 3 is activated.                                         |

Table 5-9: Function of the states of FB 20 "Parameter Access"

#### 5 Functional Mechanisms of this Application

#### 5.2 Parameter access functionality

|   | State                             | Function                                                                                                    |  |
|---|-----------------------------------|----------------------------------------------------------------------------------------------------|--|
| 3 | Check result of WRREC             | It is checked whether the data record was written<br>successfully.<br>If yes, the "REQ" signal of the "WRREC" instruction is<br>deleted again and step 4 is activated.                                                                                                    |  |
|   |                                   | If the "WRREC" instruction reports error 16#DF80_B500<br>(peer not ready), step 3 is activated again so that "WRREC"<br>repeats the job.                                                                                                    |  |
|   |                                   | If a different error has occurred, the "REQ" signal of the<br>"WRREC" instruction is deleted, an internal error bit is set<br>and step 7 is activated.                                                                                                    |  |
| 4 | Start RDREC                       | The "REQ" signal of the "RDREC" instruction is set and step 5 is activated.                                                                                                    |  |
| 5 | Wait for end of<br>RDREC          | It is waited until the "BUSY" signal of the "RDREC" instruction becomes 0 again. Then step 6 is activated.                                                                                                    |  |
| 6 | Check result of<br>RDREC          | It is checked whether the data record was read successfully.<br>If yes, the "REQ" signal of the "RDREC" instruction is<br>deleted again and step 7 is activated.<br>If "RDREC" reports error 16#DE80_B500 (peer not ready),<br>step 5 is activated again so that the "RDREC" instruction<br>repeats the job.<br>If a different error has occurred, the "REQ" signal of the<br>"RDREC" instruction is deleted, an internal error bit is set<br>and step 7 is activated                        |  |
| 7 | Check for errors,<br>copy outputs | It is checked whether one of the internal error bits is set or<br>whether an error bit has been set in the response of the<br>converter.<br>In the event of an error<br>- the "error" output parameter of FB 20 is set,<br>- the "busy" output parameter of FB 20 is deleted,<br>- 999999.9s is output as read time and<br>- step 0 is activated.<br>If no error bit has been set, the read times are output, the<br>"busy" output parameter of FB 20 is deleted and step 0 is<br>activated. |  |

#### Calling the system functions "Write data record" or "Read data record"

Once the currently required control bits have been set in the sequence chart of FB 20 "Parameter\_Access", the "WRREC" instruction for writing the data record and the "RDRE" instruction for reading the data record are called in network 10. They can be found in the "instructions" task card of the TIA Portal under...

> Expanded instructions > Distributed I/Os

Via the "Read\_Write" input variable it is selected which of the two calls enables the "WRREC" instruction. Both calls only differ in which DB is sent to the drive: the one to write parameters or the one to read parameters.

6.1 Configuring the S7-300/400 controller

# 6 Configuration and Settings

The step tables below describe what you have to do if you do not want to or cannot use the sample code and you want to or have to configure SINAMICS G120 and SIMATIC S7 CPU yourself.

# 6.1 Configuring the S7-300/400 controller

This chapter describes how the S7-300/400 must be configured for the example program. This chapter does not discuss integrating the operator panel or programming the S7-300/400.

Table 6-1: Instruction for configuring the S7-300/400 controller

| No. | Action                                                                            | Remarks                                             |
|-----|-----------------------------------------------------------------------------------|-----------------------------------------------------|
| 1.  | Start the TIA Portal V13.<br>Go to project view if the portal<br>view has opened. | SIEMENS Totally Integrated Automation<br>PORTAL V11 |
| 2.  | Create a new project. Assign a<br>project name and select a<br>storage path.      | Stemens                                             |

**Note** If you only wish to download and commission the example program, please follow the instructions in chapter 3"Setting Up and Commissioning the Application".

**Note** The screenshots below use a general STEP 7 project name: "G120\_at\_S7". In this example, this stands for "G120\_at\_S7-300-PN".

| No. | Action                                                                                                    | Remarks                                                                                                    |
|-----|----------------------------------------------------------------------------------------------------|----------------------------------------------------------------------------------------------------|
| 3.  | Insert your CPU<br>(e.g. CPU 315-2 PN/DP).<br>Make sure that the firmware<br>versions match.                                                                                                    | Siemens       G120_at_S7         Project       Edit       Yest       Totally Integrated Automation         Poject       Total yest       Point       Point         Poject       Total yest       Point       Point         Poject       Total yest       Point       Point         Poject       Total yest       Point       Point         Poject       Total yest       Point       Point         Poject       Total yest       Point       Point         Poject       Total yest       Point       Point         Poject       Total yest       Point       Point         Poject       Point       Point       Point       Point         Poject       Point       Point       Point       Point         Point       Point       Point       Point       Point       Point         Point       Point       Point       Point       Point       Point       Point         Point       Point       Point       Point       Point       Point       Point       Point       Point       Point       Point       Point       Point       Point       Point       Point       Point       Point       Point |
| 4.  | Open "Device configuration" and<br>drag the required modules (here<br>a DI8/DO8 module) from the<br>hardware catalog to the rack.<br>The example software uses IB0.<br>For this reason, leave at least<br>the I address of the inserted DI<br>or DI/DO module at 0 (default<br>value) in the "Properties". | Image: Cit20_at_57        Popert: Edit View     Image: Cit20_at_57       Popert: Cit20_at_57        Popert: Cit20_at_57                                                                                                    |
| 5.  | Open the "Properties" in the<br>device configuration of the CPU<br>and configure the PROFINET<br>interface.<br>Go to "Ethernet addresses" in<br>the tree. Select "Set IP address<br>in the project" and enter the<br>desired IP address.<br>Add a new subnet and select it.                                | PIC_1 [CPU 315-2 PN/DP]         General         General         Catalog information<br>Identification & Maintena-<br>Identification & Maintena-<br>Identification & Maintena-<br>Identification & Maintena-<br>Identification & Maintena-<br>Identification & Maintena-<br>Interface networked with         MiPI defines         Clock         Diagnostics addresses         Clock         Diagnostics addresses         Immed defesses         Clock         Diagnostics addresses         Immed defesses         Depending mode         Advanced options         Diagnostics addresses         Diagnostics addresses         Statup         Cycle                                                                                                    |

| No. | Action                                                                                                    | Remarks                                                                                                    |
|-----|----------------------------------------------------------------------------------------------------|----------------------------------------------------------------------------------------------------|
| 6.  | Now install the GSD file that<br>corresponds to the control unit of<br>the drive if not done yet.<br>For this purpose, close the<br>hardware and the network editor.<br>Load the GSDML file from the<br>respective Online Support page<br>(see /7/) to your PG/PC and<br>retrieve it.<br>Open the dialog in the TIA Portal<br>to select the required GSD and<br>install it via<br>>Options<br>>Install general station<br>description file (GSD). | Install general station description file         Source path:       \G120ISHIAMICS G120 an SIMATIC S7-300-400-PH_TIAPI02_Entwicklungi03_CodeIGSD         Content of imported path                                                                                                    |
| 7.  | Go to the network view and open<br>the hardware catalog.<br>Drag the desired drive into the<br>graphic area of the network view.<br>Use the drive<br>"SINAMICS G120 CU240E-2 PN-(F) V4.5"<br>from the catalog path<br>>Other field devices<br>>PROFIBUS IO<br>>Drives<br>>Siemens AG<br>>SINAMICS                                                                                                    | Project time     C12_ut_57     Devices & networks       Project     Topology view     Network view       Project     Topology view     Network view       Options     Options       Project     Topology view       Network Standard     Options       Project     Topology view       Network Standard     Options       Project     Topology view       Network Standard     Options       Project     Topology view       Network Standard     Options       Project     Topology view       Network Standard     Options       Project     Topology view       Network Standard     Options       Project     Topology view       Network Standard     Options       Project     Topology view       Network Standard     Options       Project     Topology view       Network Standard     Options       Project     Topology view       Network Standard     Options       Project     Topology view       Network Standard     Options       Project Standard     Options       Project Standard     Options       Project Standard     Options       Project Standard     Options       Project Standar                                                                                                    |
| 8.  | Connect the IO device (drive) via<br>PROFINET with the CPU.<br>For this purpose drag a line with<br>the mouse button pushed down<br>between the Ethernet<br>connections of the two devices.<br>The drive automatically contains<br>the next free IP address.                                                                                                    | PLC_1<br>CPU 315-2 PN/DP<br>PN/IE_1<br>PN/IE_1<br>PLC_1<br>CPU 315-2 PN/DP<br>PLC_1<br>PLC_1 |
| 9.  | To be able to change the IP<br>address of the drive, go to its<br>properties.<br>For this purpose, click the drive<br>and open the "Properties" tab.                                                                                                    | PLC_1<br>CPU 315-2 PN/DP<br>PLC_1<br>PN/IE_1<br>CPU 315-2 PN/DP<br>PLC_1<br>PN/IE_1<br>CPU 21<br>CPU 215-2 PN/DP<br>PLC_1<br>PN/IE_1<br>CPU 21<br>CPU 215-2 PN/DP<br>PN/IE_1<br>CPU 215-2 PN/DP<br>PN/IE_1<br>PN/IE_1<br>CPU 215-2 PN/DP<br>PN/IE_1<br>PN/IE_1<br>PN/IE                                                                                                    |

| No. | Action                                                                                                    | Remarks                                                                                                    |
|-----|----------------------------------------------------------------------------------------------------|----------------------------------------------------------------------------------------------------|
| 10. | If required, change the IP<br>address of the drive.<br>(In the example configuration the<br>192.168.0.2 default address is<br>left as it is.)                                                                                                    | SINAMICS-G120-CU240E-V4.5       Properties       Info (a) (b) Dia         General       Catalog information       Ethernet addresses         Catalog information       Ethernet addresses       Interface networked with         General       Subnet       PHVIE_1         General       Subnet       PHVIE_1         General       Subnet       PHVIE_1         General       Subnet       PHVIE_1         Value       Add new subnet       IP protocol         Post interso.       Post interso.       Post interso.         Post interso.       Post interso.       Post interso.         Post interso.       General       O cycle         Post interso.       Post interso.       Post interso.         Post interso.       Set IP address in the project         General       Post interso.       O o o o         Post interso.       Set IP address using a different method                                                                                                    |
| 11. | Select the data records to be<br>transferred.<br>For this purpose, go to the<br>device view of the drive and drag<br>its device view open.<br>Subsequently drag the<br>"SIEMENS telegram 352, PZD-6/6"<br>from the catalog into the device<br>view.                                                                                                    | Project fire     Imaterial Code System (LOD): PME_1 * SINAMICS G120-CU240E-V4.5     Imaterial Code System (LOD): PME_1 * SINAMICS G120-CU240E-V4.5     Imaterial Code System (LOD): PME_1 * SINAMICS G120-CU240E-V4.5       Devices     Imaterial Code System (LOD): PME_1 * SINAMICS G120-CU240E-V4.5     Imaterial Code System (LOD): PME_1 * SINAMICS G120-CU240E-V4.5     Imaterial Code System (LOD): PME_1 * SINAMICS G120-CU240E-V4.5       Devices     Imaterial Code System (LOD): PME_1 * SINAMICS G120-CU240E-V4.5     Imaterial Code System (LOD): PME_1 * SINAMICS G120-CU240E-V4.5     Imaterial Code System (LOD): PME_1 * SINAMICS G120-CU240E-V4.5       Devices     Imaterial Code System (LOD): PME_1 * SINAMICS G120-CU240E-V4.5     Imaterial Code System (LOD): PME_1 * SINAMICS G120-CU240E-V4.5     Imaterial Code System (LOD): PME_1 * SINAMICS G120-CU240E-V4.5       Devices     Imaterial Code System (LOD): PME_1 * SINAMICS G120-CU240E-V4.5     Imaterial Code System (LOD): PME_1 * SINAMICS G120-CU240E-V4.5     Imaterial Code System (LOD): PME_1 * SINAMICS G120-CU240E-V4.5       Imaterial Code System (LOD): PME_1 * SINAMICS G120-CU240E-V4.5     Imaterial Code System (LOD): PME_1 * SINAMICS G120-CU240E-V4.5     Imaterial Code System (LOD): PME_1 * SINAMICS G120-CU240E-V4.5       Imaterial Code System (LOD): PME_1 * SINAMICS G120-CU240E-V4.5     Imaterial Code System (LOD): PME_1 * SINAMICS G120-CU240E-V4.5     Imaterial Code System (LOD): PME_1 * SINAMICS G120-CU240E-V4.5       Imaterial Code System (LOD): PME_1 * SINAMICS G120-CU240E-V4.5     Imaterial Code System (LOD): PME_1 * SINAMICS G120-CU240E-V4.5     Imaterial Code System (LOD): PME_1 * SinAMICS G120-CU240E-V4.5                                                                                                    |
| 12. | Go to the network view again.<br>Configure the operator panel by<br>dragging "KTP600 Basic PN"<br>from the catalog to the<br>workspace.<br>Enable the connection mode and<br>select "HMI connection" from the<br>drop-down list.<br>Create a connection graphically<br>between the Ethernet<br>connections of the KTP600 and<br>the PLC by dragging the mouse. | Classes     Concection   Mill Concection   Mill Concection |
| 13. | Show the addresses.<br>The KTP600 is automatically<br>assigned to the next free the IP<br>address 192.168.0.2.                                                                                                    | Image: Network         Image: Connections         HMI connection         Image: Connections         HMI connection           HMI_1         PLC_1         SINAMICS-G12         SINAMICS-G12         SINAMICS-G12         SINAMICS-G12           HMI_1         PN/E_1: 192.168.0.1         PN/E_1: 192.168.0.2         PN/E_1: 192.168.0.2                                                                                                    |

| No. | Action                                                                                                    | Remarks                                                                                                    |
|-----|----------------------------------------------------------------------------------------------------|----------------------------------------------------------------------------------------------------|
| 14. | Assign the devices their<br>PROFINET device name online,<br>if not done yet already in a<br>different way.<br>For this purpose, make a right<br>click on the PROFINET IO<br>system in the graphic area of the<br>network view and select "Assign<br>device name" from the context<br>menu.                                                                                                    | If not done yet already – create a physical connection<br>between the device via Ethernet patch cables and possibly<br>a switch.                                                                                                    |
| 15. | All available PROFINET IO<br>nodes are listed.<br>Now successively assign each<br>device the configured<br>PROFINET device name and<br>click "Assign name".<br>Select the names from the drop-<br>down list on the top right.<br>Afterwards refresh the window<br>with and check the data<br>transfer.                                                                                                    | Assign PROFINET device name.         FROFFILET device name.         Type         Type                                                                                                    |
| 16. | The device and network<br>configuration is now completed.<br>Successively compile the<br>configurations of CPU and HMI<br>device for control purposes. The<br>compiling results can be seen in<br>the inspection window. The CPU<br>is compiled without errors. For<br>the operator panel you only<br>receive the error message that<br>no start screen has been defined<br>yet, since no images have<br>probably been configured yet.<br>Save the project. | Siemens - G120_at_S7         Project Ed 2 View Insert Online Options Tools Window 10         Project tree         Project tree         Devices         Project solution         G120_at_S7         Add new device         Devices & networks         Project (CPU 315-2 PN/DP)         Project solution         Project rece         Project rece         Project tree         Project rece         Project rece |

6.2 Configuration of the SINAMICS G120 drive via Ethernet

# 6.2 Configuration of the SINAMICS G120 drive via Ethernet

**Note** The screenshots below use a general STARTER project name: "G120\_at\_S7". In this example, this stands for "G120\_at\_S7-300-PN"

| No. | Action                                                                         | Remarks                                                                                                    |
|-----|--------------------------------------------------------------------------------|----------------------------------------------------------------------------------------------------|
| 1.  | Install the STARTER<br>commissioning software (see<br>also /6/).               |                                                                                                    |
| 2.  | Connect the SINAMICS G120<br>with your PG/PC using an<br>Ethernet patch cable. |                                                                                                    |
| 3.  | Start the STARTER commissioning software.                                      | Software Ab. All rights reserved.                                                                                                    |
| 4.  | Create a new project.                                                          | Window       Help         Project       Target system       View       Options       Window       Help         Image: Image: |
| 5.  | Open<br>"Set PG/PC interface".                                                 | Starter - G120_at_S7 Project Edit Target system View Options Window Help EXEMPTION OF IDENTIFY AND A CTrl+Alt+E Set PG/PC Interface Set PG/PC Interface Compare Compare                                                                                                    |

Table 6-2: Instruction drive configuration via PROFINET

| No. | Action                                                                                                    | Remarks                                                                                                    |
|-----|----------------------------------------------------------------------------------------------------|----------------------------------------------------------------------------------------------------|
| 6.  | Select<br>"S7ONLINE (STEP 7)"<br>as access point and TCP/IP ⇔<br>internet card used as interface<br>configuration used. | Set PG/PC Interface       X         Access Path       LLDP / DCP         Access Point of the Application:       S70NLINE (STEP 7)         Interface Parameter Assignment Used       Y         TCP/IP > Siemens CP1612 (Active)       Properties         Diagnostics       Diagnostics         Interface Parameters to Your NDIS CPs with TCP/IP Protocol (RFC-1006)       Delete         Interfaces       Active)         Acsigning Parameters to Your NDIS CPs with TCP/IP Protocol (RFC-1006)       Select         Interfaces       Add/Remove:         Add/Remove:       Select                                                                                                    |
| 7.  | Click on<br>"Accessible nodes".                                                                                         | STARTER - G120_at_S7         Project       Edit         Target system       View         Opions       Window         Help       Project         Size       Project         Size       Project         Project       Edit         Target system       View         Opions       Vindow         Help       Project         Project       Edit         Target system       View         Opions       View         Project       Size         Project       Edit         Size       Size         MONITOR       Accessible                                                                                                    |
| 8.  | Right click on the found drive<br>and select "Edit Ethernet<br>node…" from the context menu.                            | STARTER - G120_ad_57 - [Accessible nodes - TCP/IP -> Stemens CP1612]         Potect       Edit Target system         Potect       Edit Target system         Potect       Edit Target sys |
| 9.  | If required, change the IP<br>address of the drive to the one<br>that corresponds to the future<br>configuration.       | Edit Ethernet node       Online accessible nodes         MAC address:       00-1F.F8.F7-10-93         Browse       Browse         Set IP configuration       Use IP parameter         IP address:       132.168.0.2         Subnet mask:       255.255.255.0         255.255.255.0       Use router         Address:       192.168.0.2         Take IP address from a DHCP server       Identified via         Client ID       MAC address       Device name         Leint ID       MAC address       Device name         Reset to factory settings       Reset         Close       Hep                                                                                                    |

| No. | Action                                                                                                    | Remarks                                                                                                    |
|-----|----------------------------------------------------------------------------------------------------|----------------------------------------------------------------------------------------------------|
| 10. | <ul> <li>Update the<br/>"Accessible nodes".</li> <li>Tick the found converter.</li> <li>Click "Accept".</li> <li>Click "Close".</li> </ul>  | STARTER - G120_m1_57 - (Accessible nodes - TCP/IP -> Stemens CP1612)  Forest Ext Target system: Vew Option: Whole Help  Forest Ext Target system: Vew Option: Whole Help  Forest Ext Target system: Vew Option: Whole Help  Forest Ext Target system: Vew Option: Whole Help  Forest Ext Target system: Vew Option: Whole Help  Forest Ext Target system: Vew Option: Whole Help  Forest Ext Target system: Vew Option: Whole Help  Forest Ext Target system: Vew Option: Whole Help  Forest Ext Target system: Vew Option: Whole Help  Forest Ext Target system: Vew Option: Whole Help  Forest Ext Target system: Vew Option: Whole Help  Forest Ext Target system: Vew Option: Whole Help  Forest Ext Target system: Vew Option: Very Option: Very Option       |
| 11. | Change the name of the drive<br>unit according to your wishes.<br>Right click the drive unit and<br>select "Rename" in the context<br>menu. | STARTER - G120_at_S7 - [Accessible nodes - TC<br>Project Edit Target system View Options Window<br>Carlow Conservation<br>G120_at_S7<br>G120_at_S7<br>G120_at_S7<br>G120_at_S7<br>Copen HW configuration<br>Cut<br>Copy<br>Paste<br>Delete<br>Rename<br>Compare<br>Connect target device                                                                                                    |
| 12. | Select the converter in the tree<br>and go online.                                                                                          | STARTER - G120_at_S7         Project Edit Target system View Options Window Help         Project Edit Target system View Options Window Help         Image: Strain Strain Str                                                                                                    |
| 13. | Download the hardware configuration into your CPU.                                                                                          | Online/offline comparison       The online configuration of G120_CU240E_2_FN_F (SINAMICS CU240E-2 PN F V4.5) differs from the project aved offline.       Image: CU type       PM type       PM type    <                                                                                                    |
| 14. | Select the converter in the tree<br>and then press "Restore factory<br>settings".                                                           | STARTER - G120_at_S7<br>Project Edit Target system View Options Window Help<br>Project Edit Target system View Options Window Help<br>Comparison of the system of the system of |
| 15. | Remove the checkmark for<br>"Save factory settings to ROM"<br>and then click "OK".                                                          | Restore Factory Settings         Do you really want to restore the factory settings?         Bus address and baud rate will not be reset.         Restore factory settings         1         Save factory settings to RIOM         0K         Cancel                                                                                                    |

| No. | Action                                                                                                    | Remarks                                                                                                    |
|-----|----------------------------------------------------------------------------------------------------|----------------------------------------------------------------------------------------------------|
| 16. | Expand the tree and double click<br>on "Configuration".<br>Then call up the wizard.                                                                                                    | STARTIR - G120 art ST - G120 - CU240E - 2PLF - Counted Later - Centerguentional         Image: Exit Target optime View Optimes View INF         Image: Exit Target optime View Optimes View INF         Image: Exit Target optime View Optimes View INF         Image: Exit Target optime View Optimes View INF         Image: Exit Target optimes View INF         Image: Exit Target optimes View INF         Image: Exit Target INF         Image: Exit Target optimes View INF         Image: Exit Target optimes View INF         Image: Exit Target optimes View INF         Image: Exit Target optimes View INF         Image: Exit Target optimes View INF         Image: Exit Target optimes View INF     <                                                                                                    |
| 17. | Run the wizard and enter the<br>data you need.<br>Ensure that the "Defaults of the<br>setpoint/command sources" step<br>is selected in the field bus.                                                                                                    | Print to specifie date.       Note:         Image: All and the selected I/D configuration.                                                                                                    |
| 18. | Double click "Communication ><br>PROFINET" in the project<br>navigation, select one of the tabs<br>"Receive direction" or "Transmit<br>direction", and select "Siemens<br>telegram 352, PZD-6/6)".<br>Note:<br>The telegram type matches the<br>example.<br>It is decisive here, that the<br>same telegram is selected as for<br>the hardware configuration in<br>STEP 7. | STARTER - G120_at_S7 - [G120_CU240E_2_PH_F. Control_Unit - PROFINET]         Project Edit Target system View Options Window Help         Starter Starter St |
| 19. | If you do not wish to use any safety functions, proceed with step 26.                                                                                                    | When using an F-CPU you can also call the safety<br>functions via the field bus. However, this is not part of this<br>example.<br>More information on this subject can be found in the Safety<br>Integrated function manual for the SINAMICS G120 (/8/).                                                                                                    |

| No. | Action                                                                                                    | Remarks                                                                                                    |
|-----|----------------------------------------------------------------------------------------------------|----------------------------------------------------------------------------------------------------|
| 20. | Open "Safety Integrated" in the<br>project navigation and click<br>"Change settings".                                | TMRHE-0120_urs57-0120_00240L_2.PL_F.control_bint-Safety Integrated]       Predict Ext Target parties       Predict Ext Target parties       Predict |
| 21. | Select "STO via terminal", and<br>click "Copy parameters" and<br>then "Activate settings".                           | Safety Integrated<br>Safet torque off (ST0)<br>Safe torque off (ST0)<br>Safe torque off (ST0)                                                                                                    |
| 22. | Specify a password.<br>Then click "Activate settings"<br>again.<br>(The password used in this<br>example is "12345") | Change Password  Enter the current password: (default password:) Enter the new password: Repeat your entry:  OK Cancel Help                                                                                                    |
| 23. | Choose "Yes", to save the parameters in ROM.                                                                         | Activate settings           Save parameters           After activation of the safety parameterization, this should also be saved to the drive (Copy RAM to RDM). An acceptance test is also required.           Do you want to save the parameters to the RDM now?                                                                                                    |

| No. | Action                                                                                                    | Remarks                                                                                                    |
|-----|----------------------------------------------------------------------------------------------------|----------------------------------------------------------------------------------------------------|
| 24. | Save the configuration in ROM<br>(if not done yet).<br>For this purpose, select the drive<br>and choose "Copy RAM to ROM"<br>from the "Target system" menu. | STARTER - G120_at_S7 Project Edit Target system View Options Window Help Select target devices Load Select target devices Load Copy RAM to ROM Copy RAM to ROM Copy RAM                                                                                                    |
| 25. | Briefly interrupt the supply voltage of the control unit.                                                                                                   | Thus the CU transfers the parameters via a reboot.                                                                                                    |
| 26. | Download the configuration created online into the PG.                                                                                                    | STARTER - G120_at_S7<br>Project Edit Target system View Options Window Help<br>G120_at_S7<br>G120_at_S7<br>G120_cL240E_2_PN_F<br>G120_cL240E_2_PN_F<br>G120_CL240E_2_PN_F<br>G120_CL240E_2_PN_F<br>G120_CL |
| 27. | Go offline.                                                                                                    | STARTER - G120_at_S7         Project Edit Target system View Options Window Help         Image: Start Size of Size of Size                                                                                                    |
| 28. | Save the project on your hard disc.                                                                                                    | STARTER - G120_at_S7<br>Project Edit Target system View Options Window Help<br>Caller and the system View Options Window Help<br>Caller and the system View Option Window Help<br>Call                                                                                                    |
| 29. | Archive the project.                                                                                                    | STARTER - G120_at_S7         Project       Edit         New       Ctrl+N         New with wizard       Open         Open       Ctrl+O         Close       Ctrl+S         Save       Ctrl+S         Save and create copy       ::         ::       :         Set PG/PC interface          Archive          Save and export          Import       Import                                                                                                    |

6.3 Configuring the SINAMICS G120 drive via USB

# 6.3 Configuring the SINAMICS G120 drive via USB

You can also configure the SINAMICS G120 via USB (PROFIBUS or PROFINET) rather than via field bus.

Table 6-3: Instruction drive configuration via USB

| No. | Action                                                                                | Remarks                                                                                                    |
|-----|---------------------------------------------------------------------------------------|----------------------------------------------------------------------------------------------------|
| 1.  | Connect the CU 240E-2 PN(-F)<br>of SINAMICS G120 with the<br>PG/PC using a USB cable. |                                                                                                    |
| 2.  | Start the STARTER commissioning software.                                             | Softwares A0. All rights reserved.                                                                                                    |
| 3.  | Create a new project                                                                  | Project       Target system       View       Options       Window       Help         Image: Image: Imag |
| 4.  | Open<br>"Set PG/PC interface".                                                        | STARTER - G120_at_S7         Project Edit Target system View Options Window Help         Settings         Ctrl+Alt+E         Settings         G120_at_S7         Insert single drive unit         SINAMICS LIBRARIES         MONITOR                                                                                                    |

### 6.3 Configuring the SINAMICS G120 drive via USB

| No. | Action                                                                                                    | Remarks                                                                                                    |
|-----|----------------------------------------------------------------------------------------------------|----------------------------------------------------------------------------------------------------|
| 5.  | Select<br>"DEVICE (STARTER, SCOUT)"<br>as access point and "S7USB" as<br>interface configuration used.                                      | Set PG/PC Interface         Access Path       LDP / DCP         Access Point of the Application:         DEVICE       (STARTER, SCOUT)         (Alternative access)         Interface Parameter Assignment Used:         S7USB         PLCSIM(PROFIBUS)         PLCSIM(PROFIBUS)         PCSIM(TCP/IP)         Copy         Parameter assignment of your USB for a S7USB network)         Interfaces         Add/Remove:       Select         OK       Cancel                                                                                                    |
| 6.  | Click on<br>"Accessible nodes".                                                                                                    | STARTER - G120_at_S7         Project Edit Target system View Options Window Help         Image: Starter Strategy Strategy Strat |
| 7.  | Tick the detected converter and<br>click "Accept" to transfer the<br>drive unit into the project.                                           | STARTER - G120_st_S7-[Accessible nodes - S7USB]         Protect Edit Target system New Options Window Help         Starter Starter  |
| 8.  | Change the name of the drive<br>unit according to your wishes.<br>Right click the drive unit and<br>select "Rename" in the context<br>menu. | STARTER - G120_at_S7 - [Accessible nodes - S<br>Project Edit Target system View Options Window<br>Compared to the system View Options Window<br>Cut Copy<br>Paste<br>Delete<br>Rename<br>Compare<br>Connect target device                                                                                                    |
| 9.  | Select the converter in the tree<br>and go online.                                                                                          | STARTER - G120_at_\$7         Project Edit Target system View Options Window Help         Image: Starting of the system View Options Window Help         Image: Starting of the system View Options Window Help         Image                                                                                                    |

### 6.3 Configuring the SINAMICS G120 drive via USB

| No. | Action                                                                                                    | Remarks                                                                                                    |
|-----|----------------------------------------------------------------------------------------------------|----------------------------------------------------------------------------------------------------|
| 10. | Download the hardware<br>configuration into the PG/PC.                                                                                                    | Ontine/offline comparison       The online configuration of G120_CU240E_2_PN_F (SINAMICS CU240E-2 PN F V4 5) differs from the project saved offline.       CU type       PM type       PM type       PM type       PM type       Isoder from the hardware configuration to PG       G120_CU240E_2_PN_F       Close       Help                                                                                                    |
| 11. | Now execute the steps 14 to 23 already explained in Table 6-2.                                                                                                    | <ul> <li>Resetting the drive to factory settings.</li> <li>Configuring the drive via the wizard</li> <li>Specifying the data to be transferred (Siemens Tel. 352)</li> <li>Configuring safety functions</li> </ul>                                                                                                    |
| 12. | Assign the PROFINET device<br>name to the IO device (drive)<br>that is used in the network<br>configuration of the CPU.<br>For this purpose, go to the<br>expert list of the control unit and<br>enter the PROFINET name in<br>parameter 8920 (PN Name of<br>Station). | STARTER - G120_ut257 - [G120_ut240E_2_PN_E.Control_Unit - Expert list]         Project       Edit       Target system       Vew Options       Window Help         Image: Start Start |
| 13. | Proceed with step 24 in<br>Table 6-2.                                                                                                    | <ul> <li>Copying RAM to ROM</li> <li>Forcing new CU reboot</li> <li>Loading configuration to PG/PC</li> <li>Going offline</li> <li>Saving project on hard disk</li> <li>Archiving the project</li> </ul>                                                                                                    |

# 7 Literature

The following list is by no means complete and only provides a selection of appropriate sources.

| Table | 7-1· | Literature |
|-------|------|------------|
| rubic | / /. | Literature |

|     | Торіс                              | Title / link                                                                                                    |
|-----|------------------------------------|----------------------------------------------------------------------------------------------------|
| /1/ |                                    | Reference Manual<br>System Software for S7-300/400 System<br>and Standard Functions Volume 1/2<br>http://support.automation.siemens.com/WW/view/en/44240604 |
| /2/ |                                    | Automating with SIMATIC S7-300 inside TIA Portal                                                                                                    |
|     |                                    | Author: Hans Berger                                                                                                    |
|     | STEP7<br>SIMATIC<br>S7-300/400     | Publisher: Publicis                                                                                                    |
|     |                                    | ISBN-13: 978-3-89578-382-1                                                                                                    |
|     |                                    | http://www.publicis-books.de                                                                                                    |
| /3/ |                                    | Automating with SIMATIC S7-400 inside TIA Portal (Jan 2013)                                                                                                 |
|     |                                    | Author: Hans Berger                                                                                                    |
|     |                                    | Publisher: Wiley VCH                                                                                                    |
|     |                                    | ISBN-13: 978-3895783838                                                                                                    |
|     |                                    | http://www.publicis-books.de                                                                                                    |
| /4/ | Reference to this<br>entry         | http://support.automation.siemens.com/WW/view/en/60140921                                                                                                   |
| /5/ | Siemens Industry<br>Online Support | http://support.automation.siemens.com                                                                                                    |
| /6/ | STARTER                            | http://support.automation.siemens.com/WW/view/en/26233208                                                                                                   |
| /7/ | GSD files for<br>SINAMICS G120     | http://support.automation.siemens.com/WW/view/en/26641490                                                                                                   |
| /8/ | SINAMICS G120                      | Operating instructions CU240x-2:                                                                                                    |
|     | Manuals                            | http://support.automation.siemens.com/WW/view/en/94020562                                                                                                   |
|     |                                    | Operating instructions CU250S-2:                                                                                                    |
|     |                                    | http://support.automation.siemens.com/WW/view/en/94020554                                                                                                   |
|     |                                    | List manual CU240x-2 (parameters and error list):                                                                                                    |
|     |                                    | http://support.automation.siemens.com/WW/view/en/49946755                                                                                                   |
|     |                                    | List manual CU250S-2 (parameters and error list):                                                                                                    |
|     |                                    | http://support.automation.siemens.com/WW/view/en/49946755                                                                                                   |
|     |                                    | Function manual Safety Integrated:                                                                                                    |
|     |                                    | http://support.automation.siemens.com/WW/view/en/94003326                                                                                                   |

8 History

# Table 8-1: History

| Version | Date    | Modifications                                                                                    |
|---------|---------|--------------------------------------------------------------------------------------------------|
| V1.0    | 05/2012 | First issue                                                                                      |
| V1.2    | 06/2014 | Standardization assigned to FB11 and FB12 and initialization of the TEMP tag <b>InData</b> added |
|         |         |                                                                                                  |